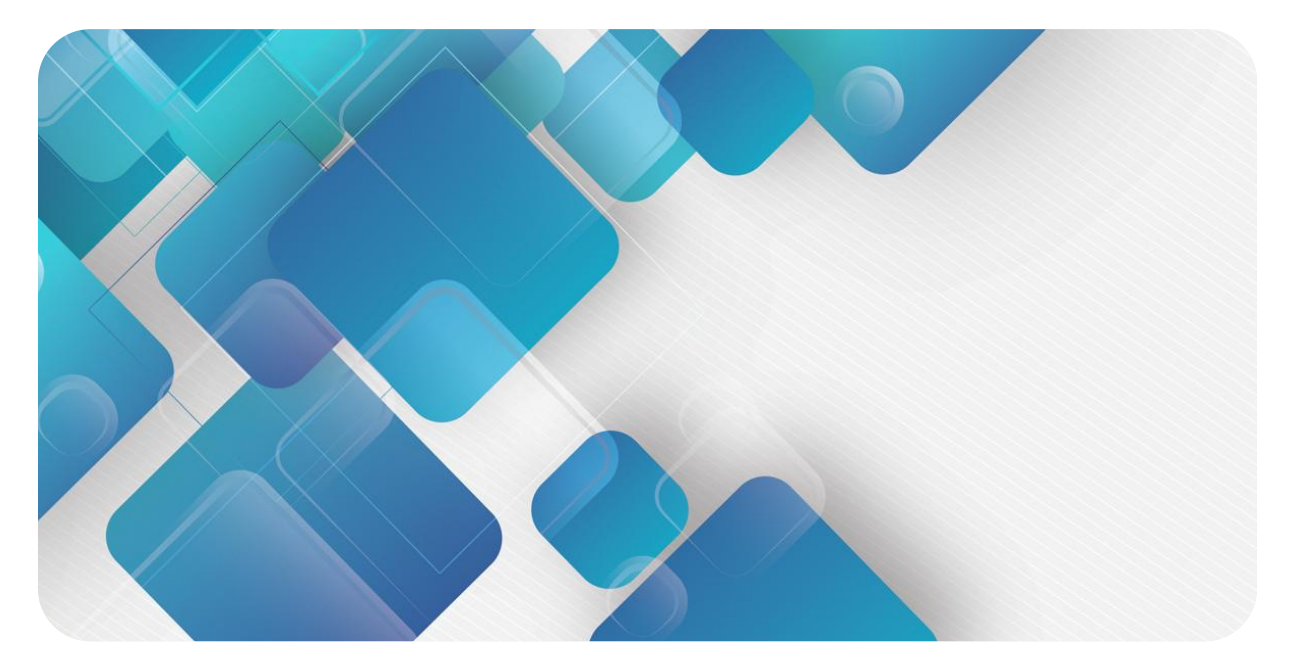

# EtherCAT

# **EC4 Series Integrated I/O**

User Manual

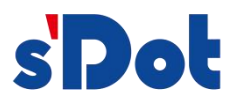

Nanjing Solidot Electronic Technology Co., Ltd.

#### Copyright © 2023 Nanjing Solidot Electronic Technology Co., Ltd. All rights reserved.

Without written permission of our company, no organization or individual may extract, copy or transmit part or all of this document.

#### Trademark notice

spot and other Solidot trademarks are all trademarks of Nanjing Solidot Electronic Technology Co., Ltd.

All other trademarks or registered trademarks referred to in this document belong to their respective owners.

#### Note

The products, services or features you purchase shall be subject to the commercial contracts and terms of Solidot. All or part of the products, services or features given in this document may not be within the scope of your purchase or use. Unless otherwise agreed in the contracts, Solidot does not make any express or implied statement or warranty for the content of this document.

Due to product version upgrading or other reasons, the content of this document is subject to changes from time to time. Unless otherwise agreed, this document shall be only used as reference. None of the statements, information and suggestions in this document shall constitute any express or implied warranty.

Nanjing Solidot Electronic Technology Co., Ltd.

Address: 11F, Ang Ying Building, No.91 Shengli Road, Jiangning District, Nanjing, Jiangsu Province, China Postal code: 211106

T | | (00770000

Telephone: 4007788929

Website: http://www.solidotech.com/en

# **Table of Contents**

| 1 | Produ   | ct Overview                                                      | 4  |
|---|---------|------------------------------------------------------------------|----|
|   | 1.1     | Product profile                                                  | 4  |
|   | 1.2     | Product features                                                 | 4  |
| 2 | Desig   | nation Rules                                                     | 5  |
|   | 2.1     | Designation rules                                                | 5  |
|   | 2.2     | Model list                                                       | 6  |
| 3 | Produ   | ct Parameters                                                    | 4  |
|   | 3.1     | General parameters                                               | 4  |
|   | 3.2     | Digital parameters                                               | 5  |
|   | 3.3     | Analog parameters                                                | 6  |
|   | 3.3.1   | Technical parameters                                             | 6  |
|   | 3.3.2   | Voltage I/O range selection and code value table                 | 7  |
|   | 3.3.3   | Current il/O range selection and code value table                | 8  |
|   | 3.4     | Common terminal expansion module parameters                      | 9  |
| 4 | Panel   |                                                                  | 10 |
|   | 4.1     | Product mix                                                      |    |
|   | 4.2     | Indicator light function                                         | 11 |
| 5 | Install | ation and Disassembly                                            | 12 |
|   | 5.1     | Dimension                                                        | 13 |
|   | 5.2     | Installation and disassembly                                     | 14 |
| 6 | Wiring  | ]                                                                | 16 |
|   | 6.1     | Wiring terminal                                                  | 16 |
|   | 6.2     | Wiring instructions and requirements                             | 16 |
|   | 6.3     | Wiring diagrams                                                  | 19 |
|   | 6.3.1   | EC4-3200A                                                        | 19 |
|   | 6.3.2   | EC4-3200B                                                        | 20 |
|   | 6.3.3   | EC4-0032A                                                        | 21 |
|   | 6.3.4   | EC4-0032B                                                        | 22 |
|   | 6.3.5   | EC4-1616A                                                        | 23 |
|   | 6.3.6   | EC4-1616B                                                        | 24 |
| 1 |         | Copyright © Nanjing Solidot Electronic Technology Co., LTD. 2023 |    |

| 6.3.7  | EC4-1600A                                         | 25 |
|--------|---------------------------------------------------|----|
| 6.3.8  | EC4-1600B                                         | 26 |
| 6.3.9  | EC4-0016A                                         | 27 |
| 6.3.10 | EC4-0016B                                         | 28 |
| 6.3.11 | EC4-0808A                                         |    |
| 6.3.12 | EC4-0808B                                         |    |
| 6.3.13 | EC4-2408A                                         |    |
| 6.3.14 | EC4-2408B                                         | 32 |
| 6.3.15 | EC4-0824A                                         |    |
| 6.3.16 | EC4-0824B                                         | 34 |
| 6.3.17 | EC4-0012J                                         | 35 |
| 6.3.18 | EC4-1612J                                         | 36 |
| 6.3.19 | EC4-A80V                                          |    |
| 6.3.20 | EC4-A40V                                          |    |
| 6.3.21 | EC4-A08V                                          |    |
| 6.3.22 | EC4-A04V                                          |    |
| 6.3.23 | EC4-A801                                          | 41 |
| 6.3.24 | EC4-A401                                          | 42 |
| 6.3.25 | EC4-A081                                          | 43 |
| 6.3.26 | EC4-A04I                                          | 44 |
| 6.3.27 | XX4-C10_4                                         | 45 |
| Opera  | tion                                              | 46 |
| 7.1    | Parameters and functional configuration           |    |
| 7.1.1  | Digital output clearing/holding function          | 46 |
| 7.1.2  | Digital input filtering time                      | 48 |
| 7.1.3  | Analog range configuration function               | 48 |
| 7.1.4  | Analog filtering parameter configuration function |    |
| 7.2    | Module configuration description                  |    |
| 7.2.1  | Application in TwinCAT3 software environment      | 50 |
| 7.2.2  | Application in CODESYS V3.5 software environment  |    |
| 7.2.3  | Application in Sysmac Studio software environment |    |
| FAQ    |                                                   |    |
|        |                                                   |    |

- Copyright  $\ensuremath{\mathbb{C}}$  Nanjing Solidot Electronic Technology Co., LTD. 2023
- 2

8

7

| 8.1 | Failure to find a device in the software | 68  |
|-----|------------------------------------------|-----|
| 8.2 | Failure to start operation of a device   | .68 |

# **1** Product Overview

# 1.1 Product profile

EC4 series integrated I/O modules equipped with EtherCAT industrial Ethernet bus feature small footprint, high real-time performance, and a rich variety of module types. They provide users with a range of options for achieving high-speed data collection, optimal system configuration, simple on-site wiring, and improved system reliability.

#### **1.2Product features**

- Small footprint
  - Compact structure and small footprint, only measuring 102 mm × 72 mm × 25 mm
- High speed

Based on high-performance EtherCAT ASIC communication chips and parallel interface, and

#### fast in speed

• Rich functional expansion options

A full range of I/O types are available to support flexible expansion. A rich variety of digital, analog, temperature, pulse, and other modules can be integrated to meet demand of different application scenarios.

• Easy diagnosis

An innovative channel indicator design is adopted. As the indicators are placed close to the channels, channel status is displayed intuitively and clearly, facilitating detection and maintenance.

• Easy configuration

The modules are easy to configure, and support all mainstream EtherCAT master stations.

Easy installation

Installation on standard DIN 35 mm rails

Elastic terminal blocks are used for convenient and fast wiring.

# 2 Designation Rules

# 2.1 Designation rules

# $\frac{EC}{(1)} \frac{4}{(2)} - \frac{A}{(3)} \frac{8}{(4)} \frac{0}{(5)} \frac{V}{(6)}$

| No. | Туре         | Description                 |                                    |           |      |                    |
|-----|--------------|-----------------------------|------------------------------------|-----------|------|--------------------|
| (1) | Bus protocol | EC: Eth                     | EC: EtherCAT protocol abbreviation |           |      |                    |
| (2) | Product line | 4: Integ                    | grated I / O                       |           |      |                    |
| (3) | I/O kind     | D: Digi                     | tal                                |           |      |                    |
|     |              | A: Ana                      | log                                |           |      |                    |
| (4) | Number of    | Analog                      | ı quantity: 0,4, and               | 18        |      |                    |
|     | input        | digital                     | : 0,8,16,24,32                     |           |      |                    |
|     | pointsignal  |                             |                                    |           |      |                    |
|     | points       |                             |                                    |           |      |                    |
| (5) | Number of    | Analog quantity: 0,4, and 8 |                                    |           |      |                    |
|     | output       | digital : 0,8,16,24,32      |                                    |           |      |                    |
|     | pointsignal  |                             |                                    |           |      |                    |
|     | points       |                             |                                    |           |      |                    |
| (6) | Input output | Digital                     | Digital                            |           |      | ]                  |
|     | features     | Code                        | import                             | output    | Code |                    |
|     |              | А                           | NPN, 3ms                           | NPN, 0.5A | I    | 4~20 mA, 0~20 mA   |
|     |              | В                           | PNP, 3ms                           | PNP, 0.5A | V    | -10~+10 V, 0~+10 V |
|     |              | J                           | -                                  | relay     |      |                    |

# 2.2 Model list

| Model      | Product description                                                 |                   |  |
|------------|---------------------------------------------------------------------|-------------------|--|
| EC4-3200A  | 32-channel digital input module, NPN type                           |                   |  |
| EC4-3200B  | 32-channel digital input module, PNP type                           |                   |  |
| EC4-0032A  | 32-channel digital output module, NPN type                          |                   |  |
| EC4-0032B  | 32-channel digital output module, PNP type                          |                   |  |
| EC4-1616A  | 16-channel digital input-output module, NPN type                    |                   |  |
| EC4-1616B  | 16-channel digital input and output module, PNP type                |                   |  |
| EC4-1600A  | 16-channel digital input module, NPN type                           |                   |  |
| EC4-1600B  | 16-channel digital input module, PNP type                           |                   |  |
| EC4-0016A  | 16-channel digital output module, NPN type                          |                   |  |
| EC4-0016B  | 16-channel digital output module, PNP type                          |                   |  |
| EC4-0808A  | 8-channel digital input and output module, NPN type                 |                   |  |
| EC4-0808B  | 8-channel digital input and output module, PNP type                 |                   |  |
| EC4-2408A  | 24-channel digital input, 8 channel digital output module, NPN type |                   |  |
| EC4-2408B  | 24 channel digital input, 8 channel digital output module, PNP type |                   |  |
| EC4-0824A  | 8-channel digital input, 24 channel digital output module, NPN type |                   |  |
| EC4-0824B  | 8-channel digital input, 24-channel digital output module, PNP type |                   |  |
| EC4-0012J  | 12-channel relay output module                                      |                   |  |
| EC4-1612J  | 16-channel digital input (NPN / PNP type), 12-channel re            | lay output module |  |
| EC4-A80V   | 8-channel analog voltage input module                               | Optional ranges:  |  |
| EC4-A40V   | 4-channel analog volume voltage input module                        | -10~+10 V,        |  |
| EC4-A08V   | 8-channel analog voltage output module                              | 0~+10 V           |  |
| EC4-A04V   | 4-channel analog volume voltage output module                       |                   |  |
| EC4-A80I   | 8-channel analog current input module                               | Optional ranges:  |  |
| EC4-A40I   | 4-channel analog current input module                               | 4~20 mA,          |  |
| EC4-A08I   | 8-channel analog current output module                              | 0~20 mA           |  |
| EC4-A04I   | 4-channel analog current output module                              |                   |  |
| XX 4-C10_4 | Common terminal extended module                                     |                   |  |

# **3** Product Parameters

# 3.1 General parameters

| Interface parameters        |                                           |  |  |  |
|-----------------------------|-------------------------------------------|--|--|--|
| Bus protocol                | EtherCAT                                  |  |  |  |
| Number of I/O stations      | Depending on master station configuration |  |  |  |
| Data transmission medium    | Ethernet/EtherCAT CAT5 cable              |  |  |  |
| Transmission distance       | ≤100 m (distance between stations)        |  |  |  |
| Transmission speed          | 100 Mbps                                  |  |  |  |
| Bus interface               | 2×RJ45                                    |  |  |  |
| Technical parameters        |                                           |  |  |  |
| Configuration method        | Through the main station                  |  |  |  |
| Power supply rating (range) | 24 VDC (18V~36V)                          |  |  |  |
| Electrical isolation        | 500 VAC                                   |  |  |  |
| Weight                      | About 140g                                |  |  |  |
| Dimensions                  | 102mm×72mm×25 mm                          |  |  |  |
| Working temperature         | -10°C~+60°C                               |  |  |  |
| Storage temperature         | -20℃~+75℃                                 |  |  |  |
| Relative humidity           | 95%, with no condensation                 |  |  |  |
| Protection degree           | IP20                                      |  |  |  |

# 3.2 Digital parameters

| Digital input                 |                                        |  |  |  |
|-------------------------------|----------------------------------------|--|--|--|
| Rated voltage                 | 24 VDC (18V~30V)                       |  |  |  |
| Number of signal points       | 8, 16, 24, 32                          |  |  |  |
| Signal type                   | NPN /PNP                               |  |  |  |
| "0" Signal voltage (NPN)      | 15~30 V                                |  |  |  |
| "1" Signal voltage (NPN)      | -3~+3 V                                |  |  |  |
| "0" Signal voltage (PNP)      | -3~+3 V                                |  |  |  |
| "1" Signal voltage (PNP)      | 15~30 V                                |  |  |  |
| Input filtering               | 3 ms                                   |  |  |  |
| Input current                 | 4 mA                                   |  |  |  |
| Isolation method              | Optical coupling isolation             |  |  |  |
| Isolation with stand voltage  | 500 V AC                               |  |  |  |
| Channel indicator             | Green LED                              |  |  |  |
| Digital output                |                                        |  |  |  |
| Rated voltage                 | 24 VDC (18V~30V)                       |  |  |  |
| Number of signal points       | 8, 16, 24, 32                          |  |  |  |
| Signal type                   | NPN /PNP                               |  |  |  |
| Load type                     | Resistive load, inductive load         |  |  |  |
| Single-channel rated current  | NPN type Max250 mA                     |  |  |  |
|                               | PNP type Max: 500 mA                   |  |  |  |
| Port protection               | Overvoltage and overcurrent protection |  |  |  |
| Isolation method              | Optically-coupled isolation            |  |  |  |
| Isolation with stand voltage  | 500 V                                  |  |  |  |
| Channel indicator             | Green LED                              |  |  |  |
| Relay output                  |                                        |  |  |  |
| Rated voltage                 | 24 VDC (18V~30V)                       |  |  |  |
| Number of signal points       | 12                                     |  |  |  |
| Isolation method              | Optically-coupled, relay               |  |  |  |
| Rated load                    | Single port: 4 A                       |  |  |  |
|                               | Common port: 8 A                       |  |  |  |
|                               | Whole module: 16 A                     |  |  |  |
| Connecting mode of the common | 4 points/1 common terminal             |  |  |  |
| terminal                      |                                        |  |  |  |
| Channel indicator light       | Green LED                              |  |  |  |

# 3.3 Analog parameter

### 3.3.1 Technical parameter

| Analog input                   |                          |  |  |  |
|--------------------------------|--------------------------|--|--|--|
| Number of input points         | 4, 8                     |  |  |  |
| Input signal (voltage type)    | -10~+10 V (-32768~32767) |  |  |  |
|                                | 0~+10 V (0~32767)        |  |  |  |
| Input signal (current type)    | 0~20 mA (0~65535)        |  |  |  |
|                                | 4~20 mA (0~65535)        |  |  |  |
| Resolution                     | 16 bits                  |  |  |  |
| Sampling rate                  | ≤1 ksps                  |  |  |  |
| Accuracy                       | ±0.1%                    |  |  |  |
| Input impedance (voltage type) | ≥2 kΩ                    |  |  |  |
| Input impedance (current type) | 100 Ω                    |  |  |  |
| Isolation with stand voltage   | 500 V AC                 |  |  |  |
| Channel indicator              | Green LED                |  |  |  |
| Analog output                  |                          |  |  |  |
| Number of output points        | 4, 8                     |  |  |  |
| Output signal (voltage-type)   | -10~+10 V (-32768~32767) |  |  |  |
|                                | 0~+10 V (0~32767)        |  |  |  |
| Output signal (current type)   | 0~20 mA (0~65535)        |  |  |  |
|                                | 4~20 mA (0~65535)        |  |  |  |
| Resolution                     | 16 bits                  |  |  |  |
| Accuracy                       | ±0.1%                    |  |  |  |
| Load impedance (voltage type)  | ≥2 kΩ                    |  |  |  |
| Load impedance (current type)  | ≤200 Ω                   |  |  |  |
| Isolation withstand voltage    | 500 V AC                 |  |  |  |
| Channel indicator              | Green LED                |  |  |  |

### 3.3.2 Voltage I/O range selection and code value table

| Voltage I/O range selection and code value range |                     |                  |  |  |
|--------------------------------------------------|---------------------|------------------|--|--|
| Range selection                                  | 0                   | 1                |  |  |
| Range                                            | -10 ~+10 V          | 0~+10 V          |  |  |
| Code value range                                 | -32768~32767        | 0~32767          |  |  |
| Voltage input formula                            | D =(65535/20)*U     | D =(32767/10)*U  |  |  |
| Voltage output formula                           | U =(D*20)/ 65535    | U =(D *10)/32767 |  |  |
| Code values table                                | Please see Table 1. |                  |  |  |

Note: D: code value; U: voltage.

#### Table 1. Voltage code value table

| range   | 0 (-10~+10 V )                | 1 (0~+10 V )                  |
|---------|-------------------------------|-------------------------------|
| voltage | Code value                    | Code value                    |
| -10     | -32768                        | -                             |
| -9      | -29491                        | -                             |
| -8      | -26214                        | -                             |
| -7      | -22938                        | -                             |
| -6      | -19661                        | -                             |
| -5      | -16384                        | -                             |
| -4      | -13107                        | -                             |
| -3      | -9830                         | -                             |
| -2      | -6554                         | -                             |
| -1      | -3277                         | -                             |
| 0       | 0                             | 0                             |
| 1       | 3277                          | 3277                          |
| 2       | 6554                          | 6553                          |
| 3       | 9830                          | 9830                          |
| 4       | 13107                         | 13107                         |
| 5       | 16384                         | 16384                         |
| 6       | 19661                         | 19660                         |
| 7       | 22938                         | 22937                         |
| 8       | 26214                         | 26214                         |
| 9       | 29491                         | 29490                         |
| 10      | 32767                         | 32767                         |
|         | Code value = (65535 / 20) *   | Code value = (32767 / 10) *   |
|         | voltage                       | voltage                       |
|         | Voltage = (code value * 20) / | Voltage = (code value * 10) / |
|         | 65535                         | 32767                         |

### 3.3.3 Current I/O range selection and code value table

| Current I/O range selection and code value range          |                        |               |  |  |
|-----------------------------------------------------------|------------------------|---------------|--|--|
| Range selection                                           | 0                      | 1             |  |  |
| Range                                                     | 4~20 mA                | 0~20 mA       |  |  |
| Code value range                                          | 0~65535                | 0~65535       |  |  |
| Current input formula                                     | D =65535/16*I-16384    | D =65535/20*I |  |  |
| Current output formula                                    | I =(D +16384)*16/65535 | I =D*20/65535 |  |  |
| Code values tableSee Table 2 Current Value Table Table 1. |                        | Table 1.      |  |  |

Note: D: Code value; I: current.

#### Table 2. Current code value table

| range   | 0 (4~20 mA)                      | 1 (0~20 mA)                 |
|---------|----------------------------------|-----------------------------|
| current | Code value                       | Code value                  |
| 0       | -                                | 0                           |
| 1       | -                                | 3277                        |
| 2       | -                                | 6554                        |
| 3       | -                                | 9830                        |
| 4       | 0                                | 13107                       |
| 5       | 4096                             | 16384                       |
| 6       | 8192                             | 19661                       |
| 7       | 12288                            | 22937                       |
| 8       | 16384                            | 26214                       |
| 9       | 20479                            | 29491                       |
| 10      | 24575                            | 32768                       |
| 11      | 28671                            | 36044                       |
| 12      | 32767                            | 39321                       |
| 13      | 36863                            | 42598                       |
| 14      | 40959                            | 45875                       |
| 15      | 45055                            | 49151                       |
| 16      | 49151                            | 52428                       |
| 17      | 53247                            | 55705                       |
| 18      | 57343                            | 58982                       |
| 19      | 61439                            | 62258                       |
| 20      | 65535                            | 65535                       |
|         | Code value =65535 / 16 *         | Code value =65535 / 20 *    |
|         | current-16384                    | current                     |
|         | Current = (code value + 16384) * | Current = code value * 20 / |
|         | 16 / 65535                       | 65535                       |

# 3.4Common terminal expansion module parameters

| Common terminal  |                  |  |  |
|------------------|------------------|--|--|
| Rated voltage    | 125 VDC/250 VAC  |  |  |
| Rated current    | 8 A              |  |  |
| Number of        | 4 sets(10 P/set) |  |  |
| common terminals |                  |  |  |

# 4 Panel

# 4.1 Product mix

Name and function description

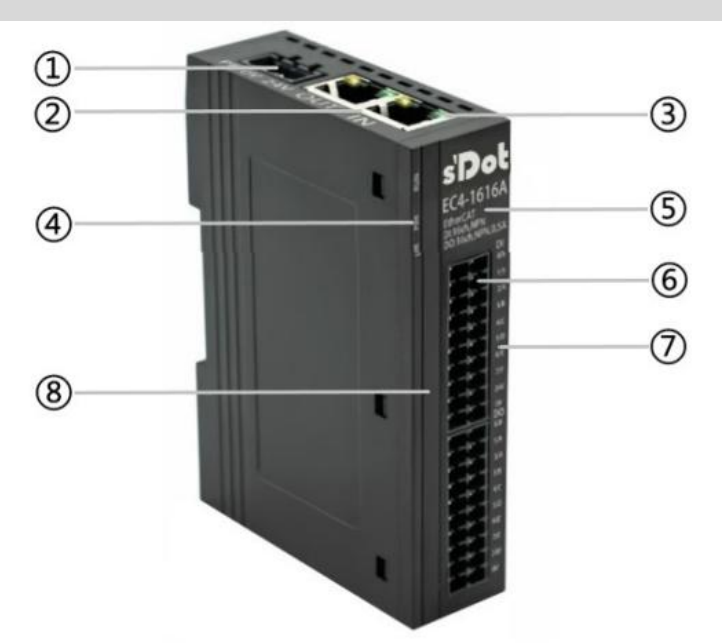

|   | Name                                                       | Description                                       |  |
|---|------------------------------------------------------------|---------------------------------------------------|--|
| 1 | Power interface                                            | 3Pin push in terminal                             |  |
| 2 | Bus interface                                              | 2×RJ45                                            |  |
| 3 | ③ Network port indicator Link and data transmission status |                                                   |  |
| 4 | System indicator                                           | Indicates the module status                       |  |
| 5 | Module identification Mark the module model, bus type, etc |                                                   |  |
| 6 | Channel interface The 2×20Pin push in terminal             |                                                   |  |
| 7 | Channel ID                                                 | Corresponding channel position identification     |  |
| 8 | Channel indicator                                          | Indicates the corresponding channel signal status |  |

# 4.2 Indicator light function

| Name                              | ID    | Color  | Status   | Description                                            |  |
|-----------------------------------|-------|--------|----------|--------------------------------------------------------|--|
| Power                             | PWR   | Green  | ON       | Normal status of working power supply                  |  |
|                                   |       |        | OFF      | Unpowered or abnormal power supply                     |  |
| On creating                       | RUN   | Green  | ON       | Normal system operation                                |  |
| Operating                         |       |        | OFF      | In initialization or unpowered                         |  |
| status mulcator                   |       |        | Flashing | 5 Hz: Pre-OP status 2 Hz: Safe-OP status               |  |
| Manning                           | ERR   | Red    | ON       | Special system operation occurred                      |  |
| indicator                         |       |        | OFF      | The system is running normally or is not powered up    |  |
|                                   | IN    | Green  | ON       | Network connection established                         |  |
|                                   |       |        | OFF      | Absent or abnormal network connection                  |  |
|                                   |       | Yellow | Flashing | Connection established with data interaction           |  |
| Network port                      |       |        | OFF      | No data interaction or abnormal status                 |  |
| status indicator                  | OUT   | Green  | ON       | Network connection established                         |  |
|                                   |       |        | OFF      | Absent or abnormal network connection                  |  |
|                                   |       | Yellow | Flashing | Connection established with data interaction           |  |
|                                   |       |        | OFF      | No data interaction or abnormal status                 |  |
| Input channel<br>status indicator | 0 ~ F | Green  | ON       | Presence of signal input in module channel             |  |
|                                   |       |        | OFF      | Absence of signal input in module channel or abnormal  |  |
|                                   |       |        |          | signal input                                           |  |
| Output channel status indicator   | 0 ~ F | Green  | ON       | Presence of signal output in module channel            |  |
|                                   |       |        | OFF      | Absence of signal output in module channel or abnormal |  |
|                                   |       |        |          | signal output                                          |  |

# 5 Installation and Disassembly

#### Installation\disassembly precautions

- Ensure that the cabinet is well ventilated (e.g., equipped with a fan).
- Do not install this equipment near or above any equipment that may cause overheating.
- Make sure to install modules vertically and maintain adequate clearance between the modules and nearby devices.
- Installation/disassembly operation may only be carried out after the power supply is cut off.

#### Installation direction

In order to maintain normal heat dissipation of the modules, make sure to install them vertically to ensure smooth airflow inside them.

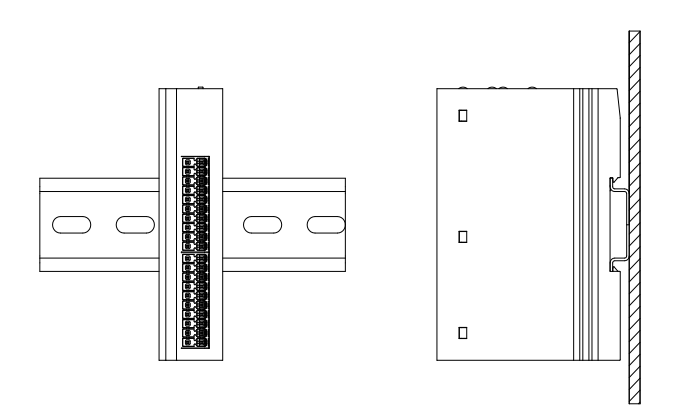

Use

#### **Minimum clearance**

The protection degree of the modules is IP20, and they need to be installed inside boxes or cabinets. During installation, please follow the minimum distances (unit: mm) shown in the following figures between modules and those between modules and heating devices, other devices, or wiring slots.

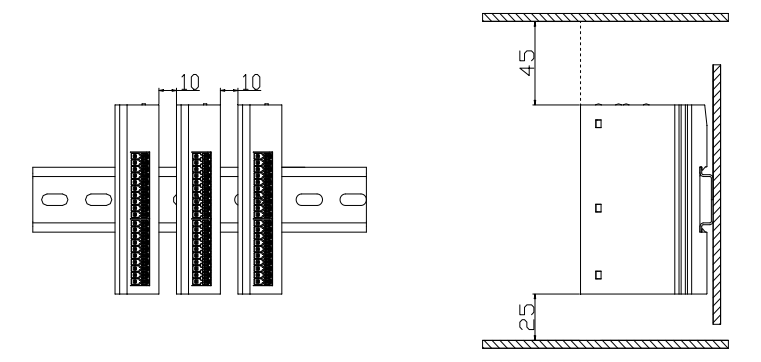

### 5.1 Dimensions

**Dimension specification (in mm)** 

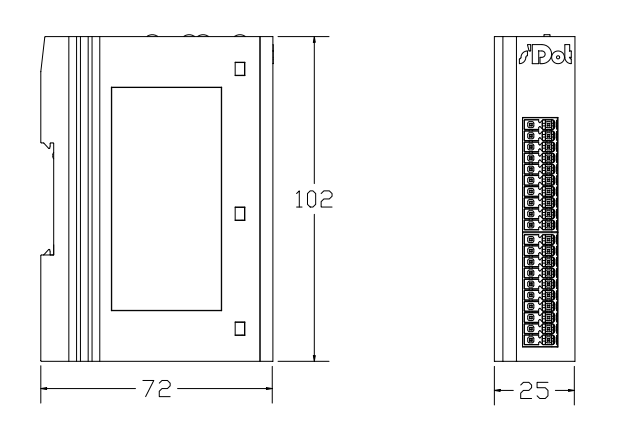

Install:

- 1. Up and down alignment;
- 2. DIN 35 mm Guide rail, buckle type installation.

# 5.2 Installation and disassembly

#### Installation

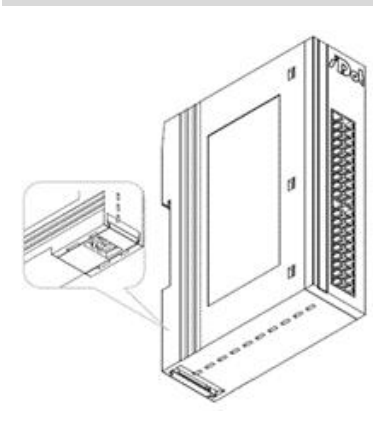

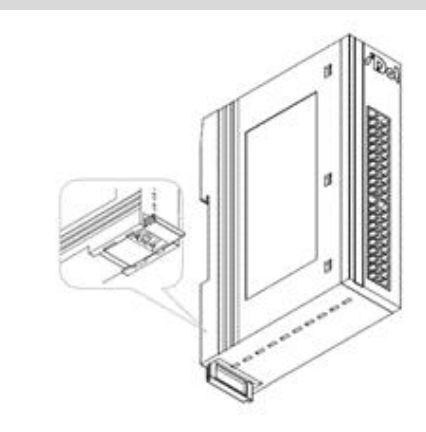

2

Step

Push the buckle at the bottom of the module outward, push the buckle to Figure ① ②, and hear the "click" sound.

 $\bigcirc$ 

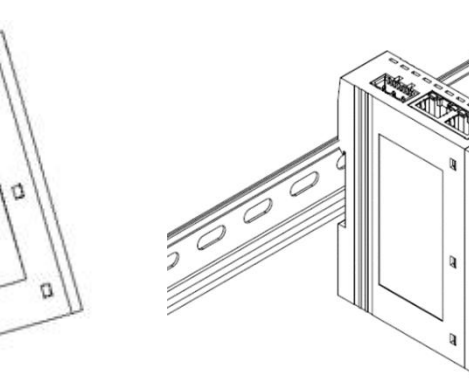

The upper edge of the module buckle is aligned with the upper edge of the guide rail and put the module into the guide rail as shown in Figure ③ and 4.

3

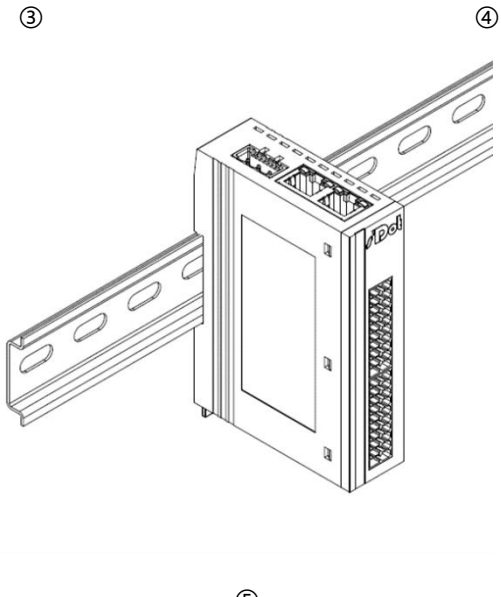

The module placement is shown in Figure (5).

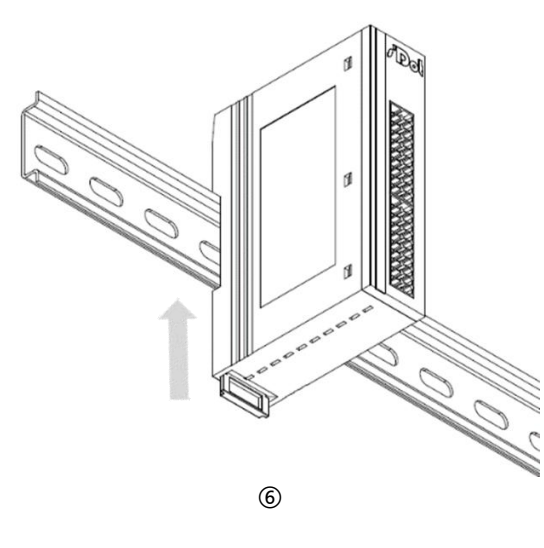

Push the buckle to the direction of the guide rail, hear the sound, and complete the module installation, as shown in Figure <sup>(6)</sup>.

#### Disassembly

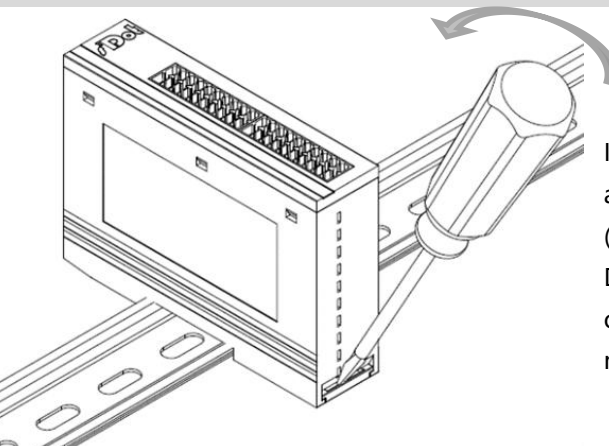

Step

Insert the word flat head into the buckle and push in the direction of the module (hear the sound) as shown in Figure ⑦. Disassemble the module according to the opposite operation of the installation module.

1

# 6 Wiring

# 6.1 Wiring terminal

| Wiring terminal      |                 |                                   |  |
|----------------------|-----------------|-----------------------------------|--|
| Signal wire terminal | Number of poles | 2×20 P                            |  |
|                      | Line diameter   | 22~17 AWG 0.3~1.0 mm <sup>2</sup> |  |
| Power supply         | Number of poles | 3                                 |  |
| terminal             | Wire gauge      | 22~16 AWG 0.3~1.5 mm <sup>2</sup> |  |
| Bus interface        | 2×RJ45          | Ethernet/Ether CAT CAT5 cable     |  |

# 6.2 Wiring instructions and requirements

#### Power supply wiring precautions

- The module system side power supply and the field side power supply are configured separately. Do not mix them.
- The PE shall be reliably grounded.

#### **Requirements for the wiring tools**

The terminal adopts the screw-free design, and the

installation and disassembly of the cables can be used

One-type screwdriver operation (specification: 3mm).

-0

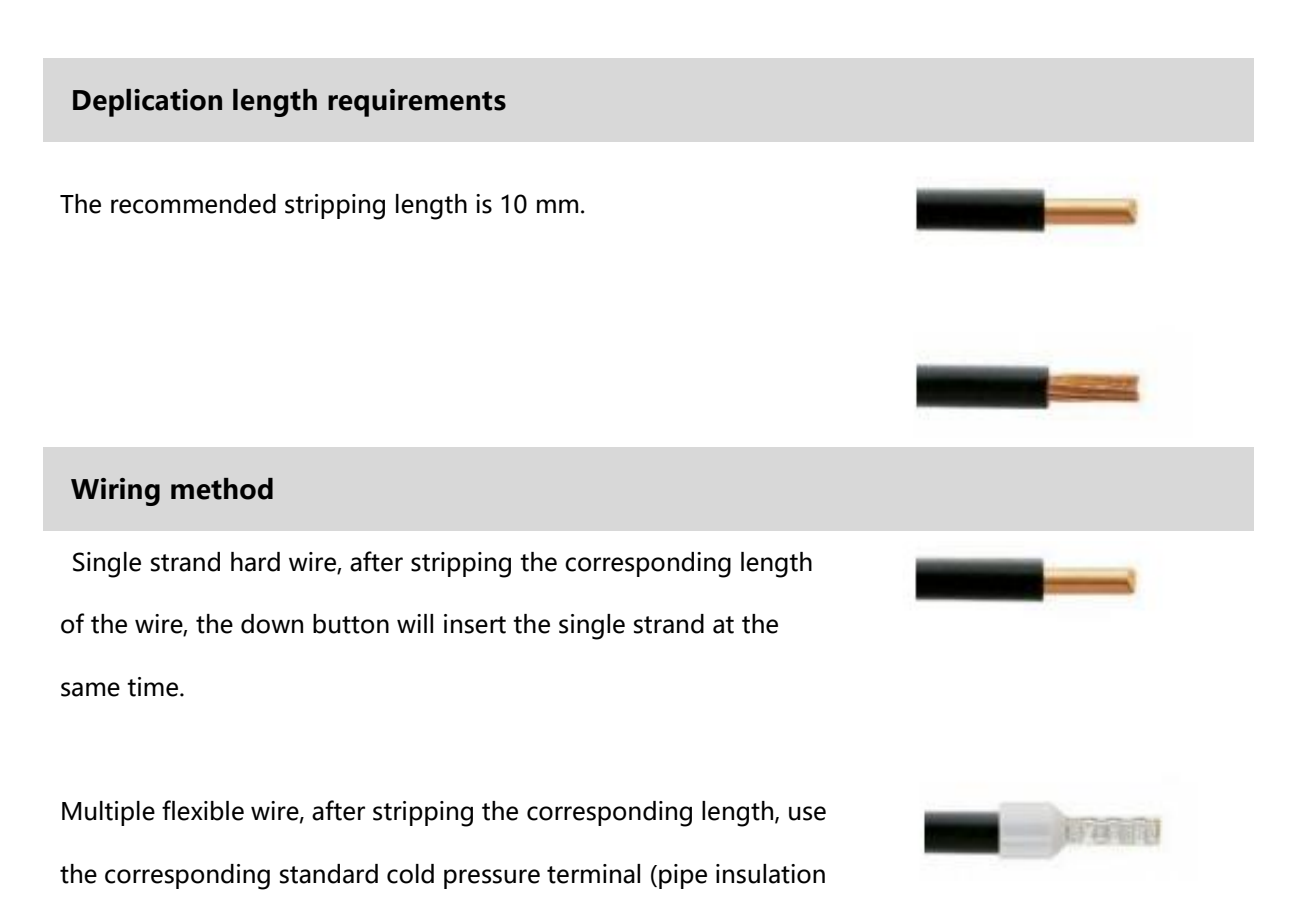

terminal, reference specification is shown in the following table), and lower the pressure button to insert

| Specification table of pipe-type insulated end head   |       |                                    |  |  |
|-------------------------------------------------------|-------|------------------------------------|--|--|
| Specification                                         | Model | Cable section area mm <sup>2</sup> |  |  |
|                                                       | E0310 | 0.3                                |  |  |
| L                                                     | E0510 | 0.5                                |  |  |
|                                                       | E7510 | 0.75                               |  |  |
|                                                       | E1010 | 1.0                                |  |  |
| Length of the tube-type insulated terminal L is 10 mm | E1510 | 1.5                                |  |  |

the wire at the same time.

The module power supply is DC24V, and twisted pair is recommended for the power cord. The power

supply wiring is shown in the following figure.

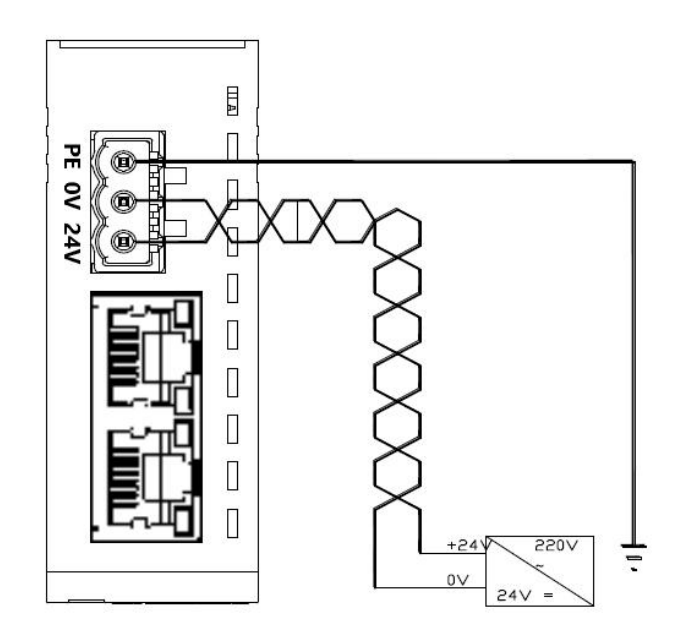

#### **Bus wiring**

Standard RJ 45 network interface and standard crystal connector, pin allocation as shown in the following figure.

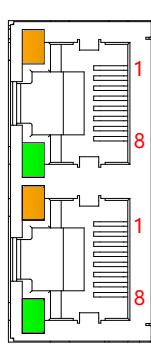

| The pin | signal |  |
|---------|--------|--|
| number  |        |  |
| 1       | T D+   |  |
| 2       | T D-   |  |
| 3       | R D+   |  |
| 4       | one    |  |
| 5       | one    |  |
| 6       | R D-   |  |
| 7       | one    |  |
| 8       | one    |  |

matters need attention

• Category 5 or higher-level double-shielded (braided wire + aluminum foil) STP cable is recommended as communication cable.

• The length of cables between devices should not exceed 100 m.

The load power supply uses DC 24V power supply. For the load power supply and signal line, refer to the wiring diagram of the corresponding I / O module and the wiring method to press the cable into the terminal (refer to 6.3 I / O module wiring diagram).

### 6.3 Wiring diagrams

#### 6.3.1 EC4-3200A

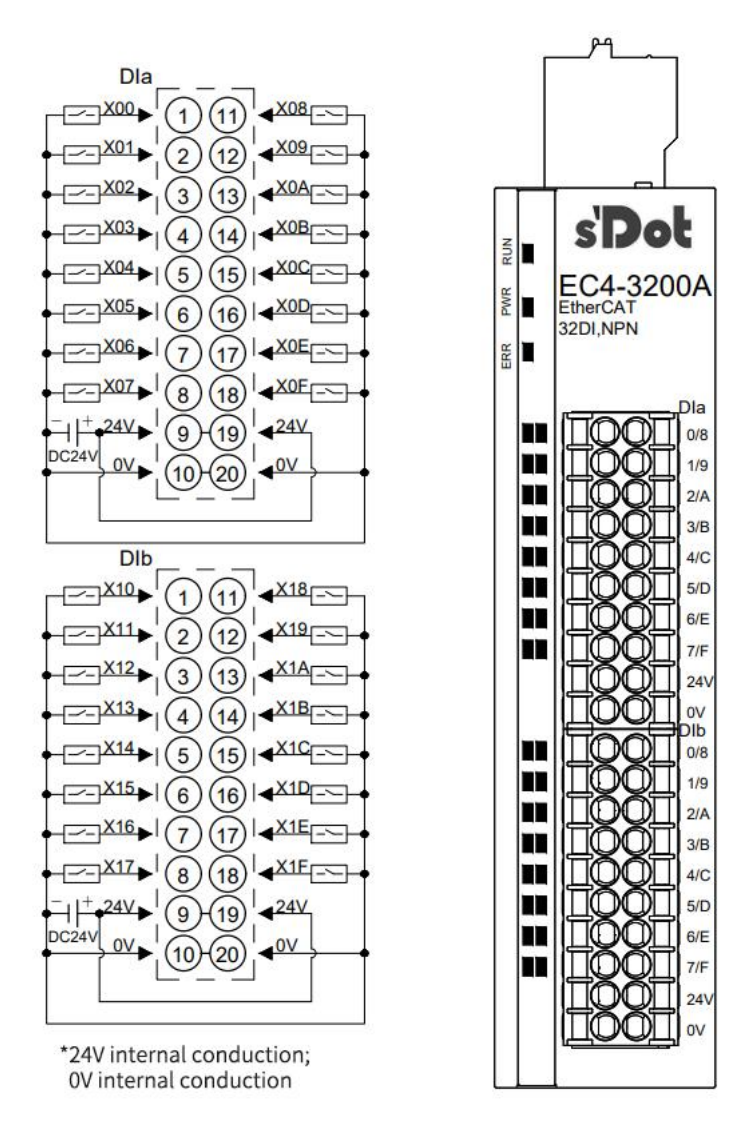

s'Dot

EC4-3200B EtherCAT 32DI,PNP

Dla

0/8

1/9

2/A

3/B

4/C

5/D

6/E

7/F

24V

lb

0/8

1/9

2/A

3/B

4/C

5/D

6/E

7/F 24\ 0V

RUN

PWR

ERR

#### 6.3.2 EC4-3200B

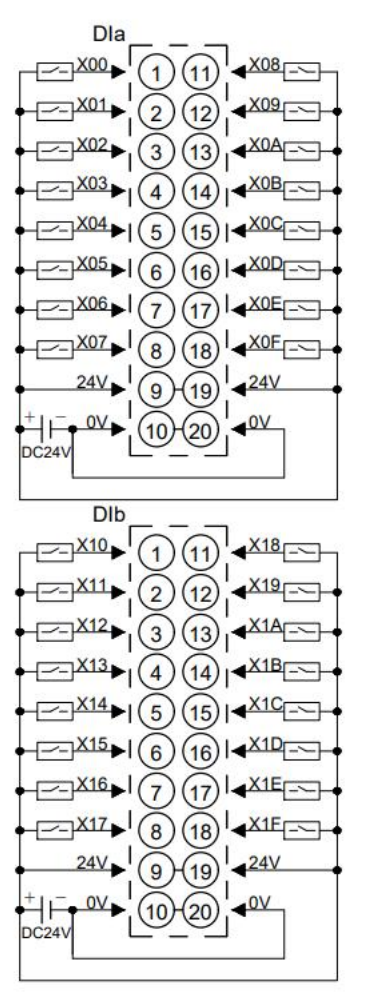

\*24V internal conduction; 0V internal conduction

#### 6.3.3 EC4-0032A

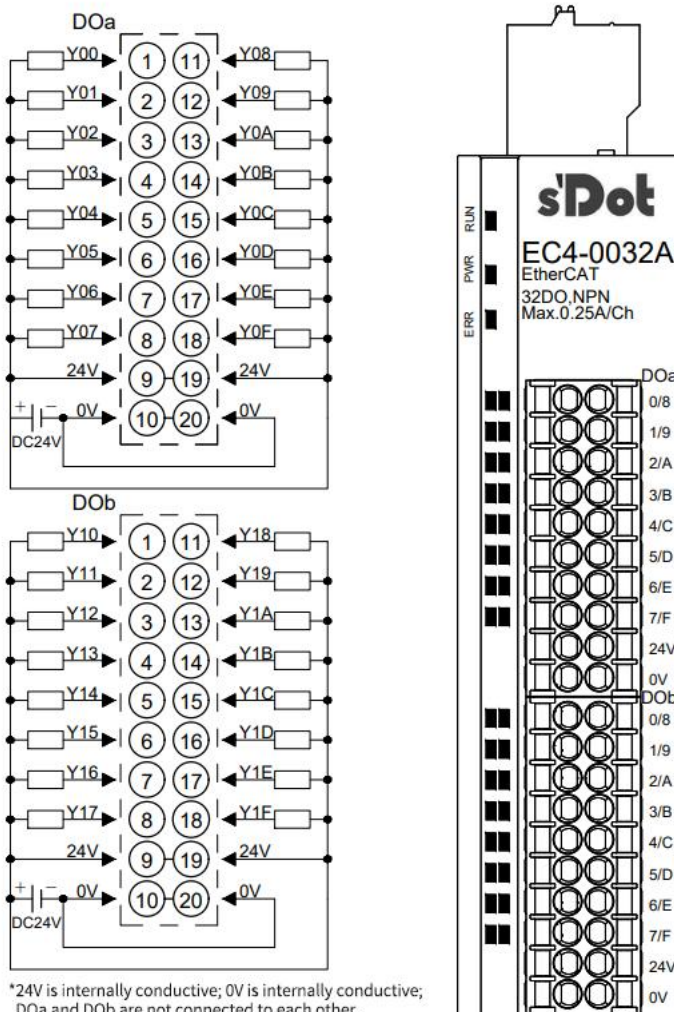

\*24V is internally conductive; 0V is internally conductive; DOa and DOb are not connected to each other. \*The load common terminal power supply must use the same power supply as the module

#### 6.3.4 EC4-0032B

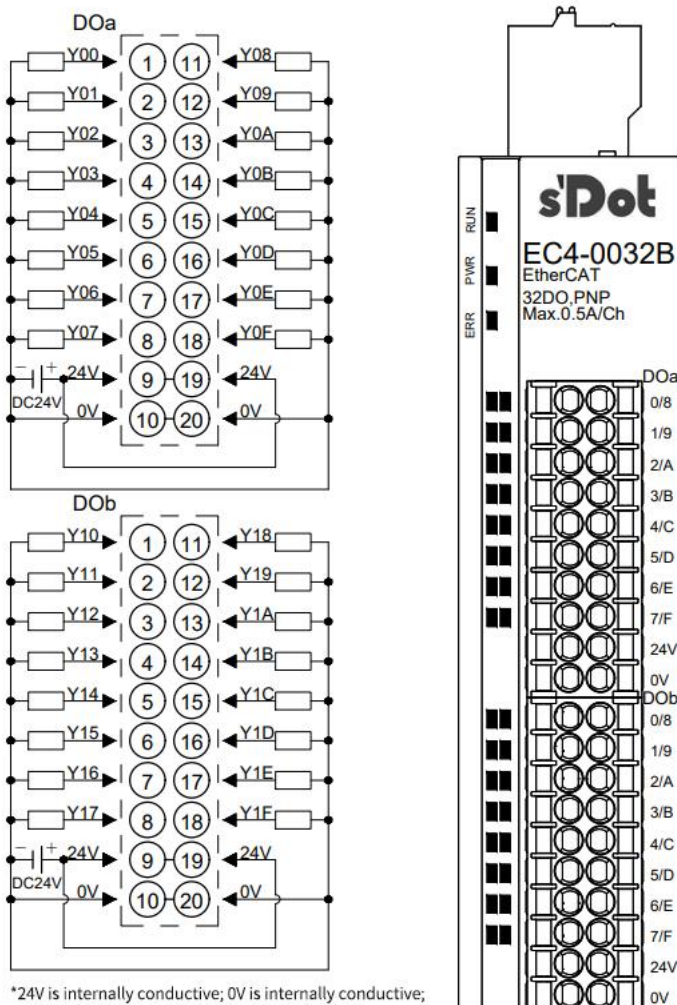

\*24V is internally conductive; 0V is internally conductive; DOa and DOb are not connected to each other. \*The load common terminal power supply must use the same power supply as the module

#### 6.3.5 EC4-1616A

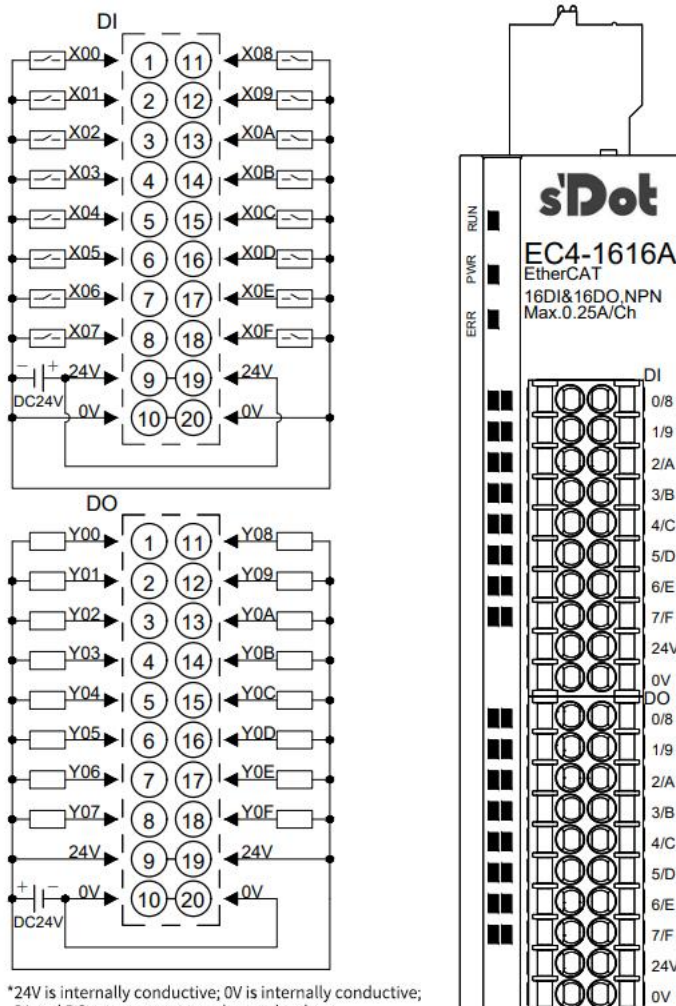

\*24V is internally conductive; 0V is internally conductive; DI and DO are not connected to each other. \*The load common terminal power supply must use the same power supply as the module

#### 6.3.6 EC4-1616B

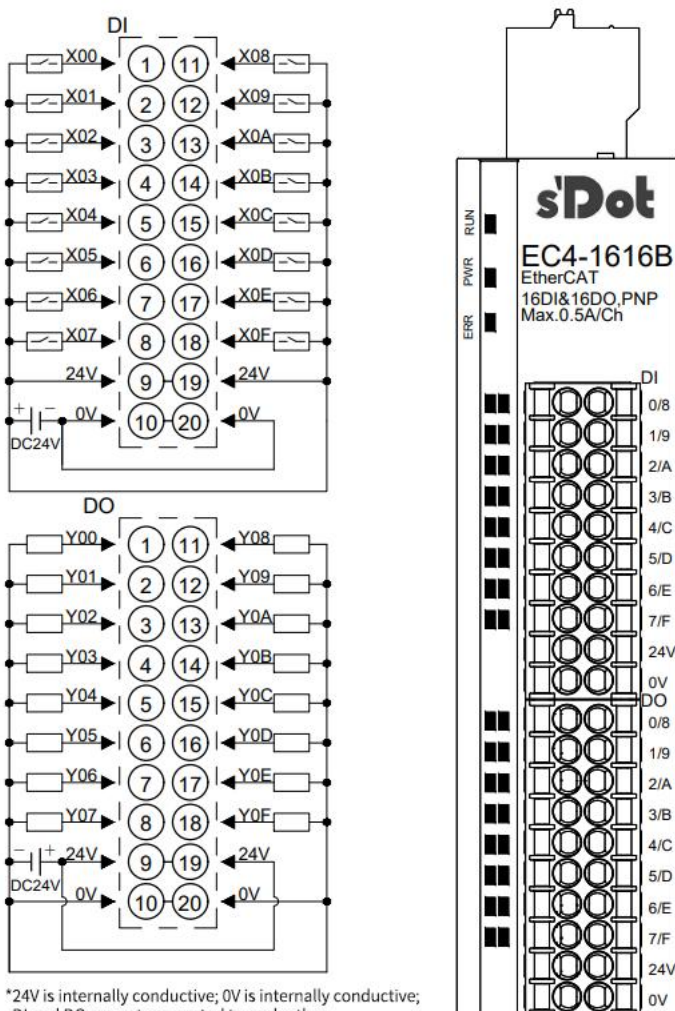

\*24V is internally conductive; 0V is internally conductive; DI and DO are not connected to each other. \*The load common terminal power supply must use the same power supply as the module

#### 6.3.7 EC4-1600A

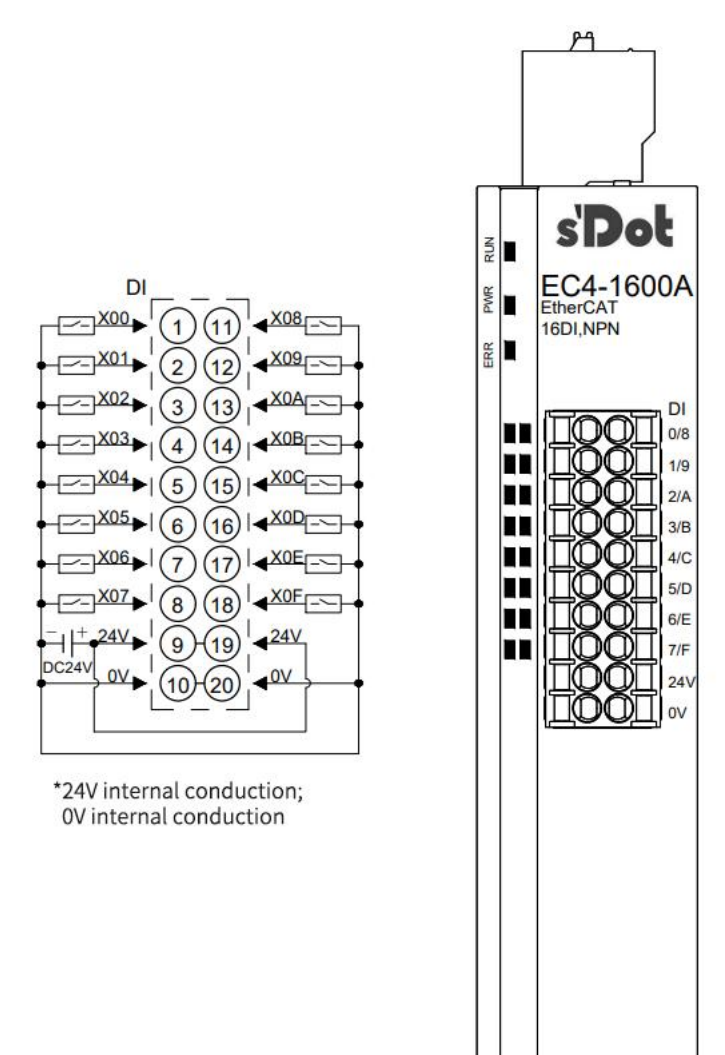

#### 6.3.8 EC4-1600B

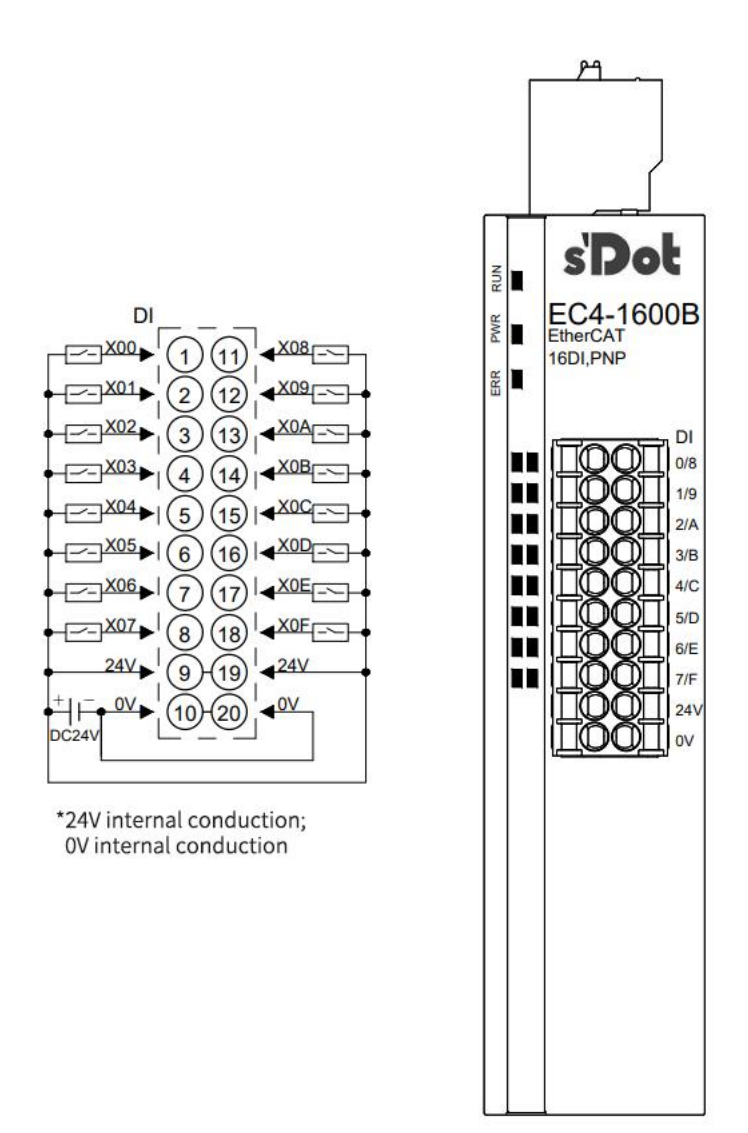

#### 6.3.9 EC4-0016A

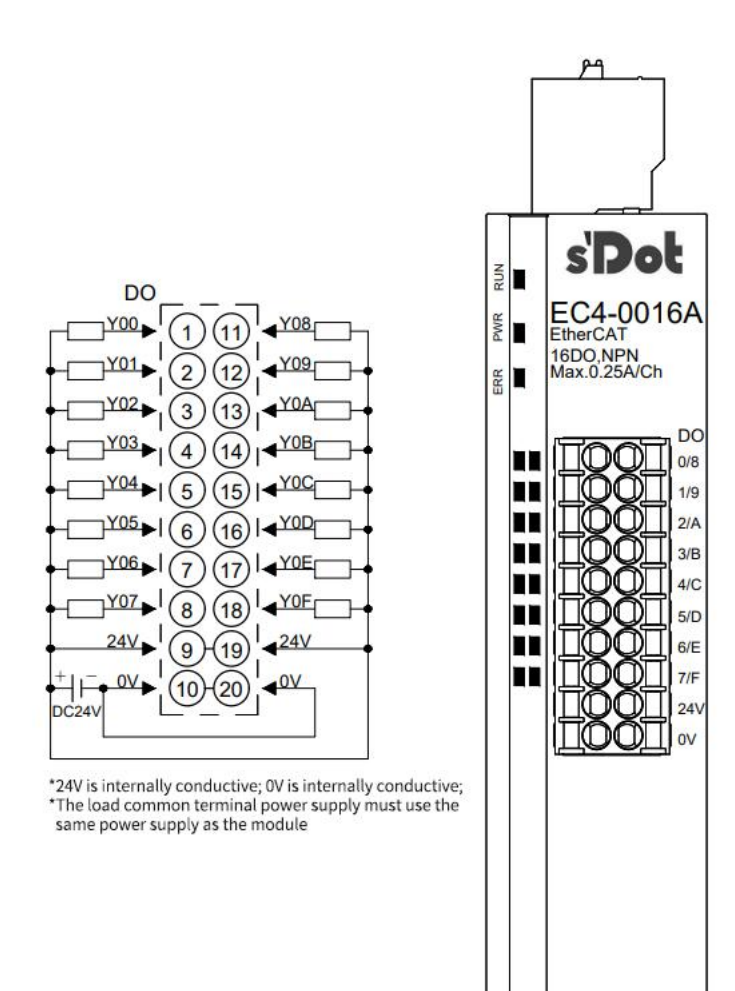

#### 6.3.10 EC4-0016B

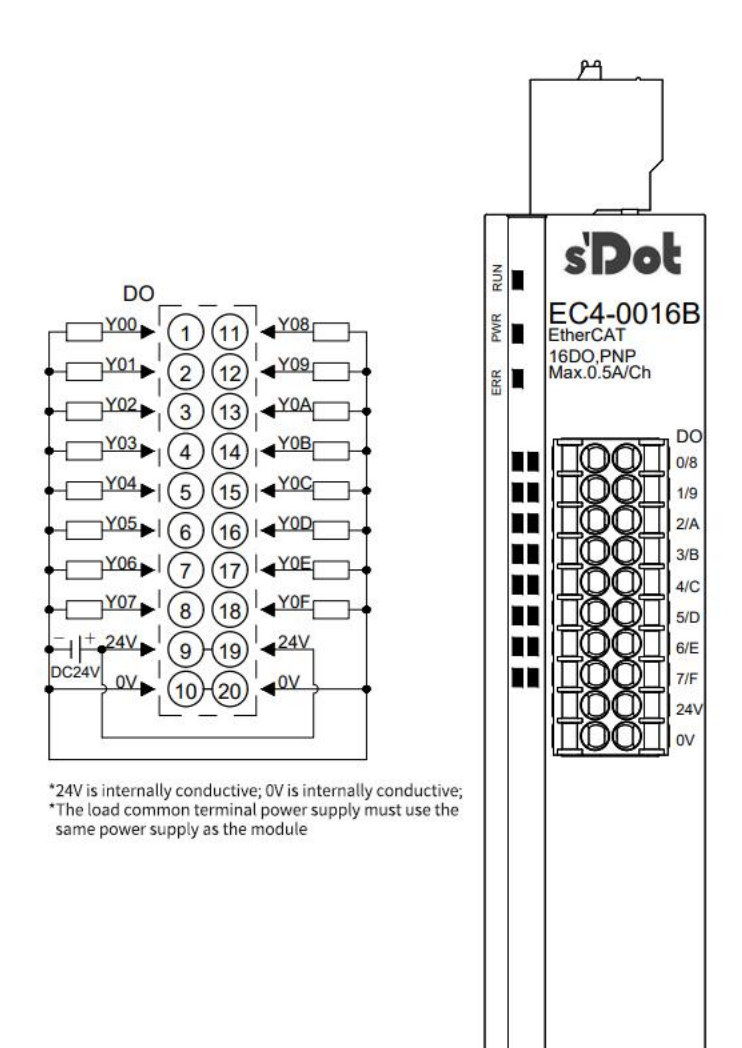

#### 6.3.11 EC4-0808A

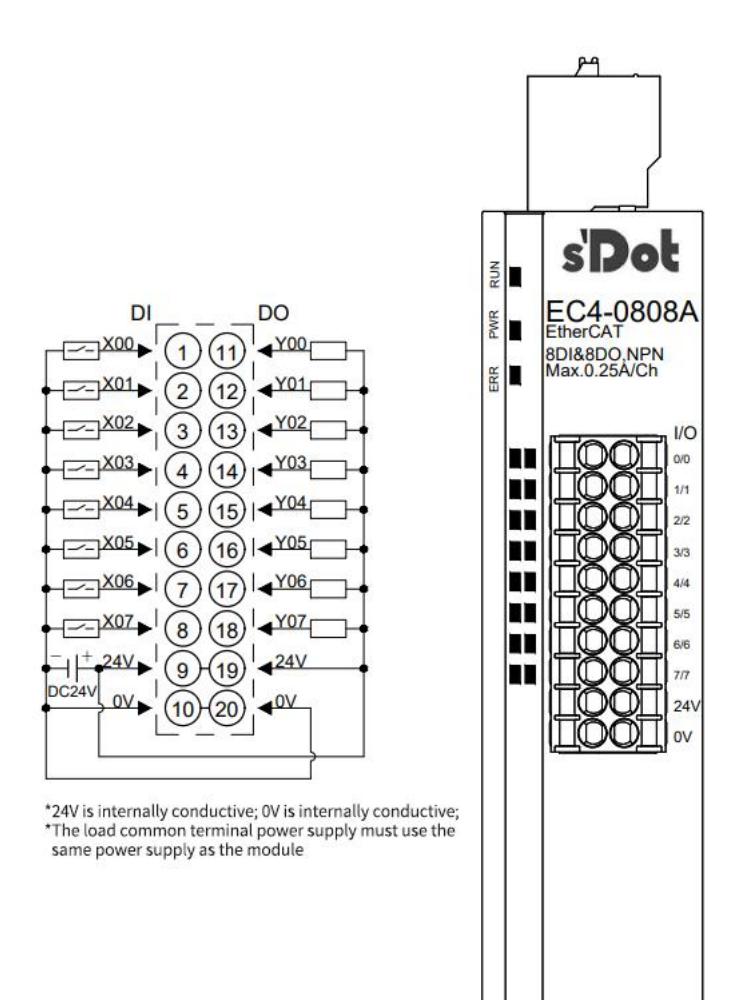

#### 6.3.12 EC4-0808B

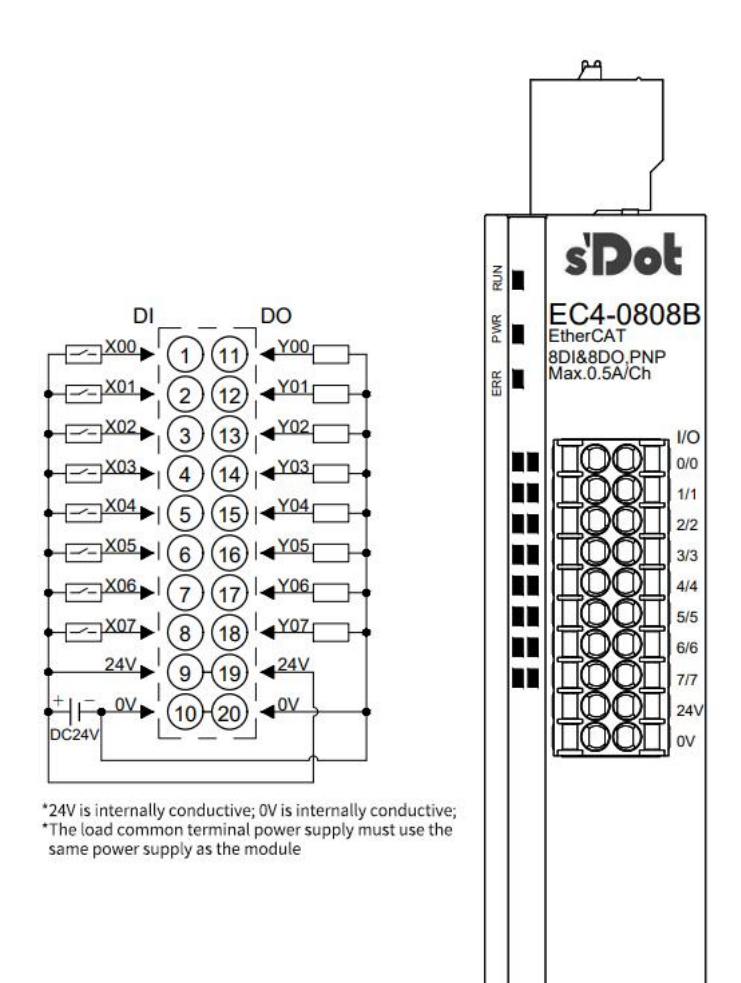

#### 6.3.13 EC4-2408A

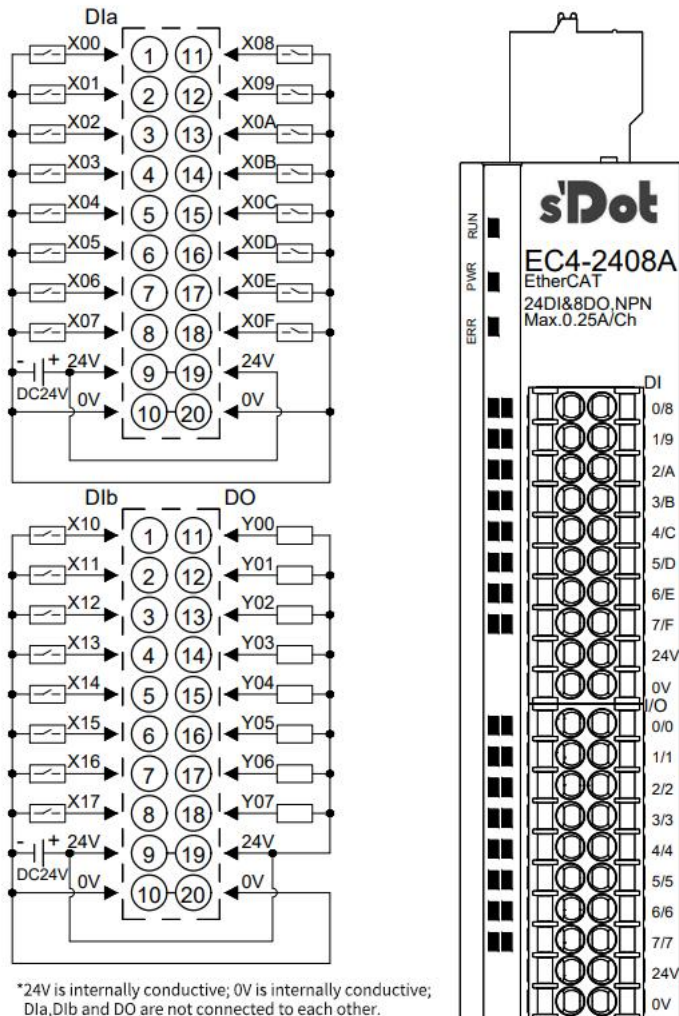

\*24V is internally conductive; 0V is internally conductive; DIa,DIb and DO are not connected to each other. \*The load common terminal power supply must use the same power supply as the module
DI

1/9

2/A

3/B

4/0

5/D

6/E

7/F

24

0V

10

1/1

4/4

#### 6.3.14 EC4-2408B

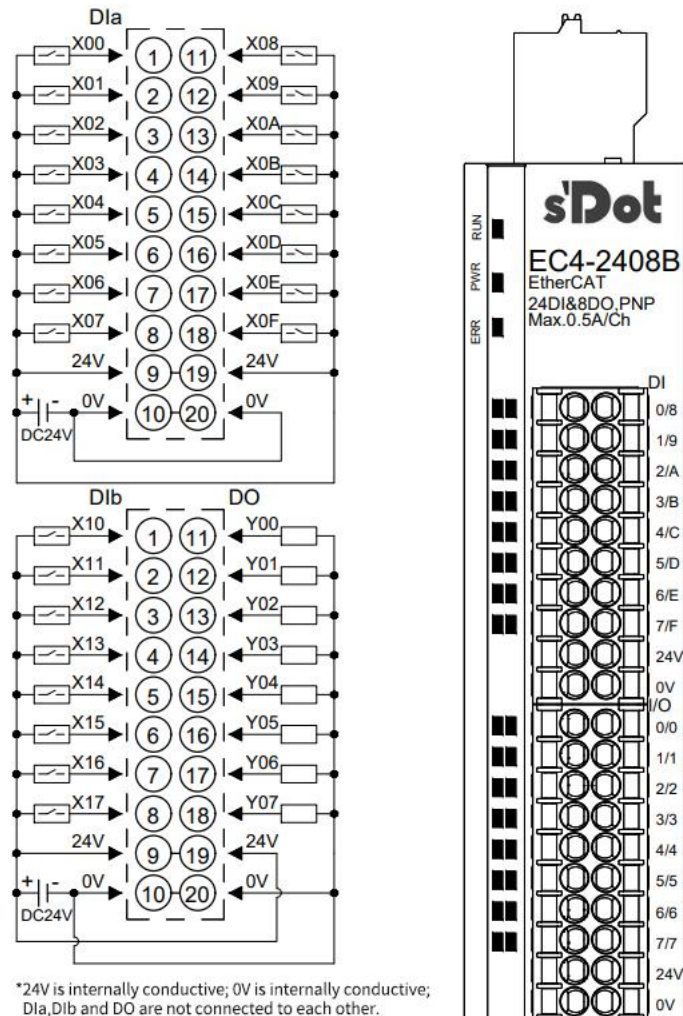

\*24V is internally conductive; 0V is internally conductive; DIa,DIb and DO are not connected to each other. \*The load common terminal power supply must use the same power supply as the module

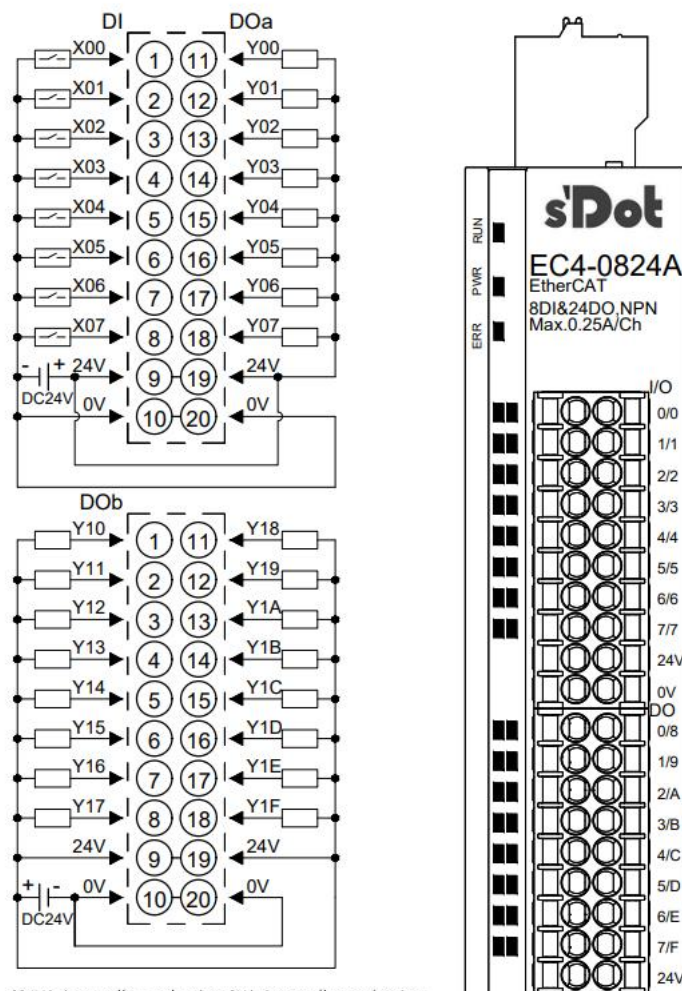

 $\mathbf{OO}$ 

ov

\*24V is internally conductive; 0V is internally conductive; DI,DOa and DOb are not connected to each other. \*The load common terminal power supply must use the same power supply as the module

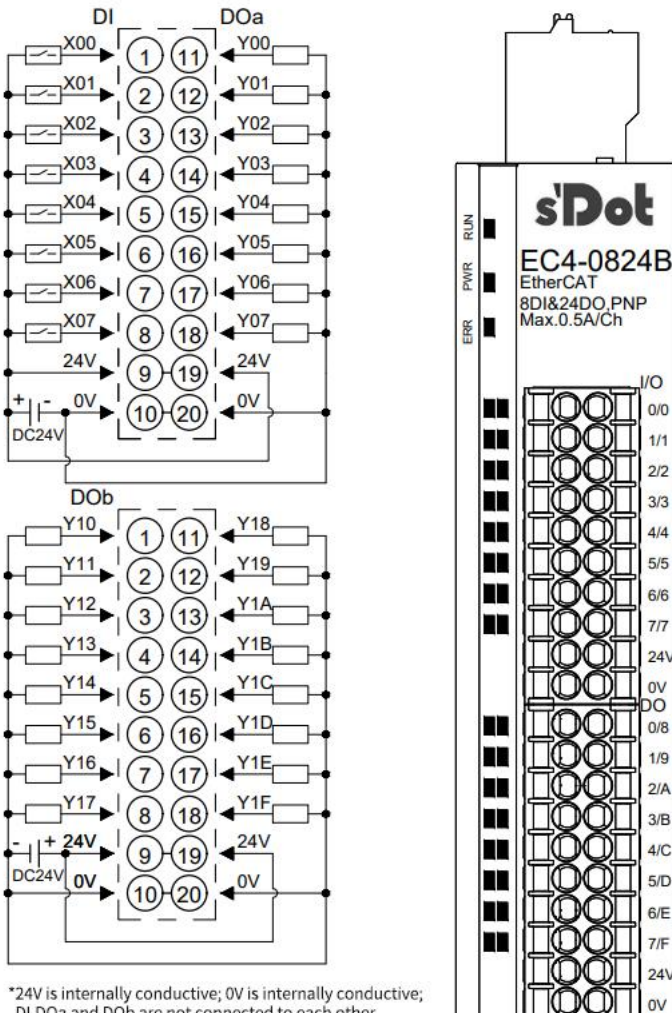

\*24V is internally conductive; 0V is internally conductive; DI,DOa and DOb are not connected to each other. \*The load common terminal power supply must use the same power supply as the module

#### 6.3.17 EC4-0012J

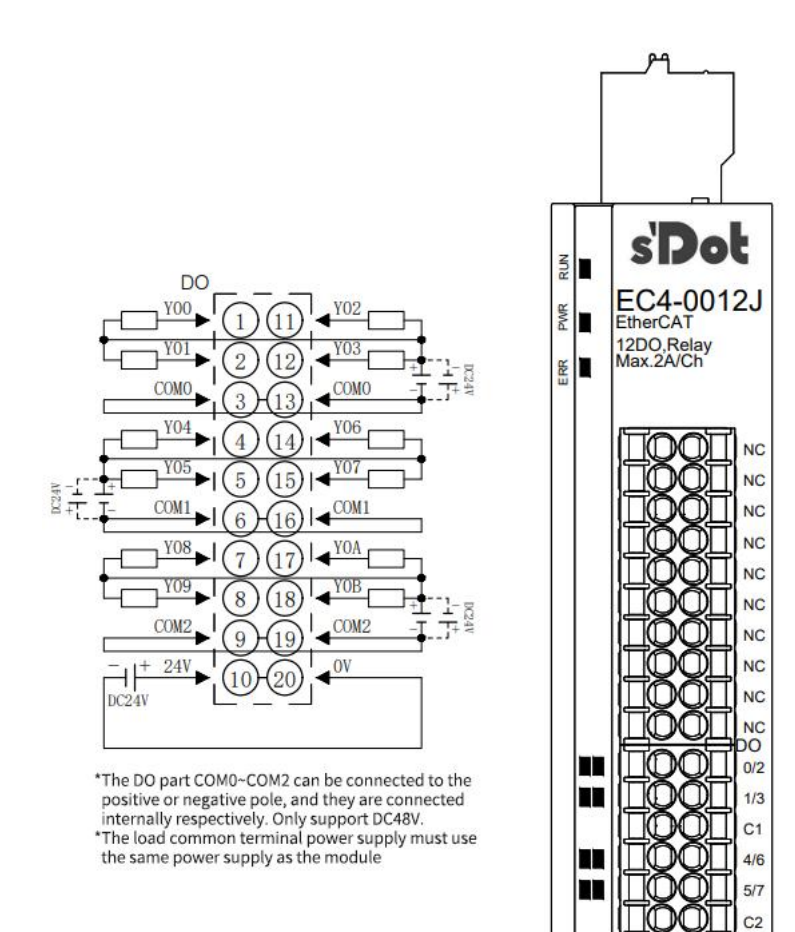

8/A

9/B C3 +/-

#### 6.3.18 EC4-1612J

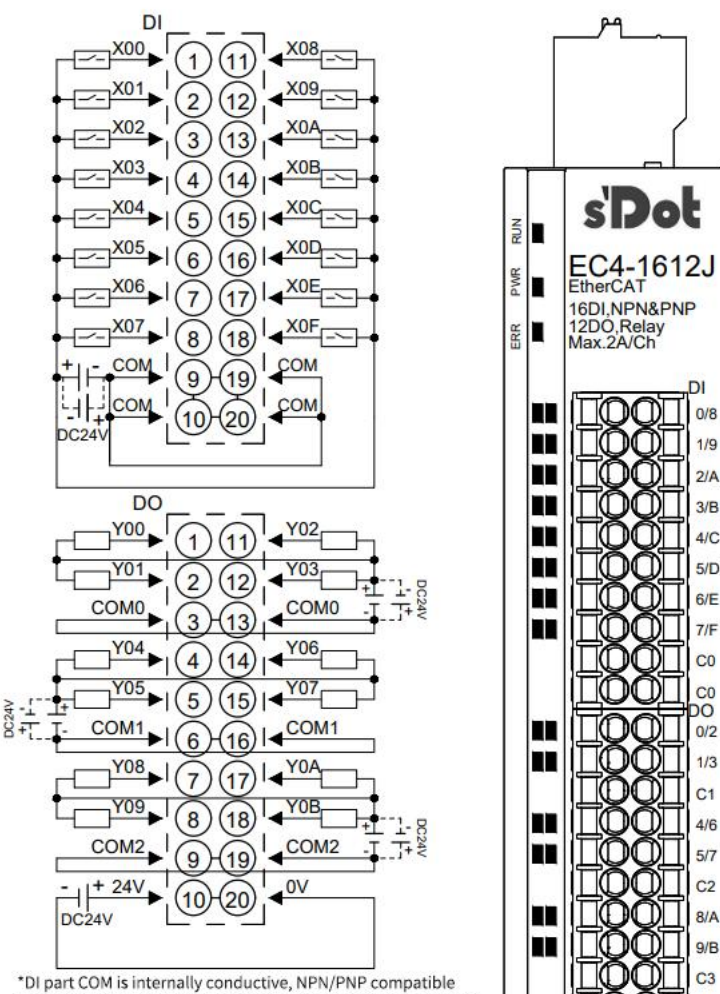

(11) CD 1 +/-

\*DI part COM is internally conductive, NPN/PNP compatible \*The DO part COM0-COM2 can be connected to the positive or negative pole, and they are connected internally respectively. Only support DC48V. \*The load common terminal power supply must use the same power supply as the module

# 6.3.19 EC4-A80V

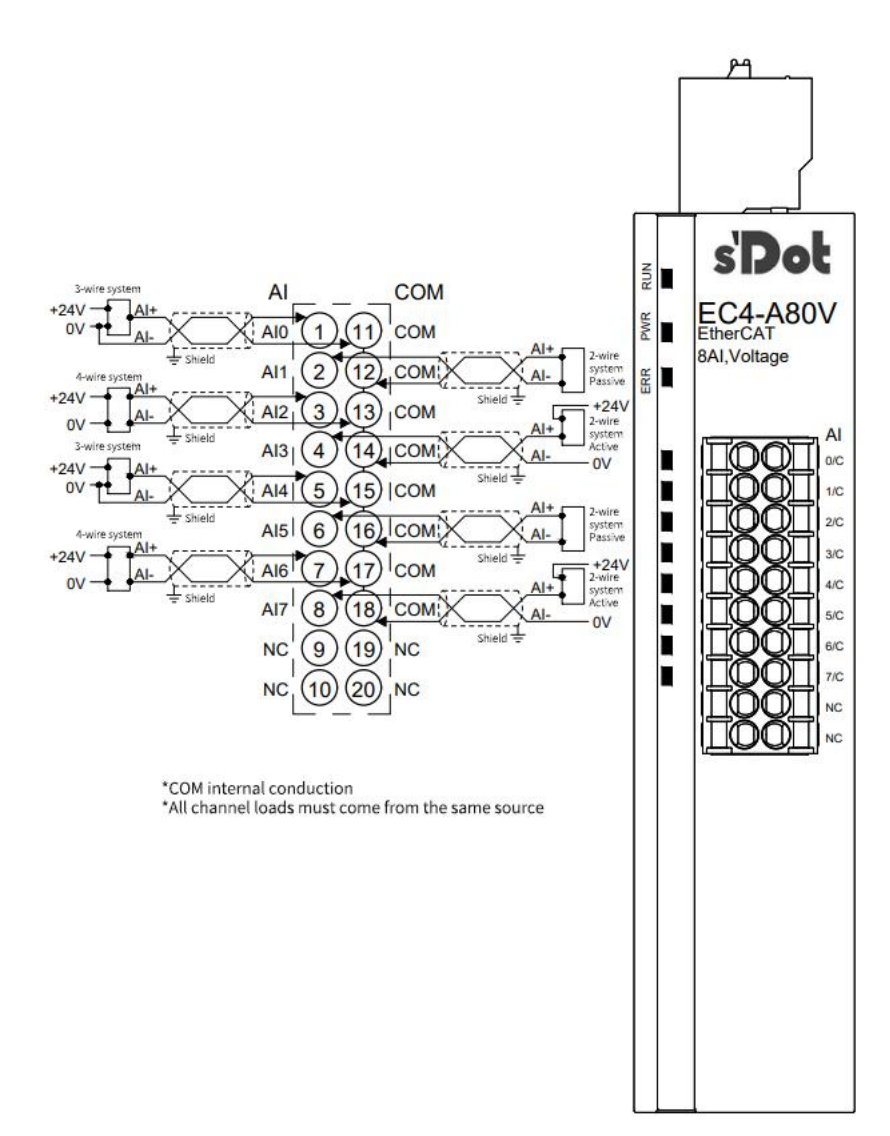

# 6.3.20 EC4-A40V

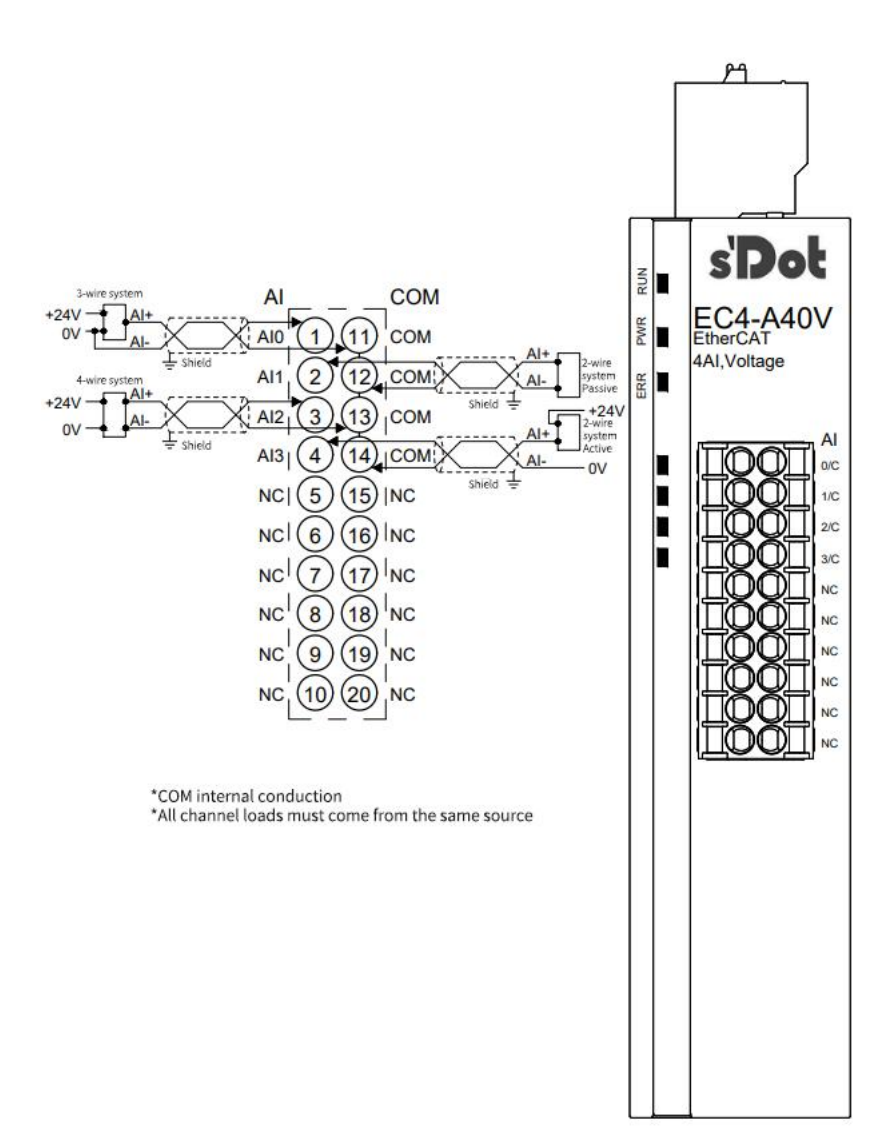

# 6.3.21 EC4-A08V

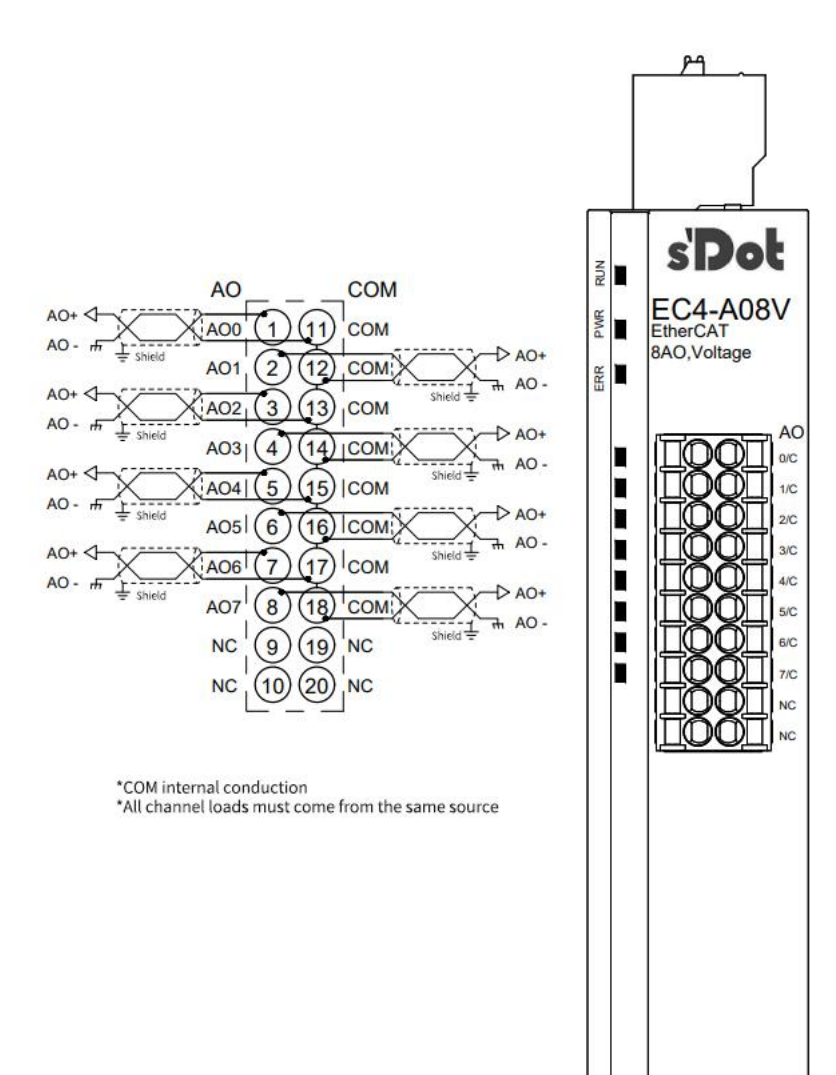

# 6.3.22 EC4-A04V

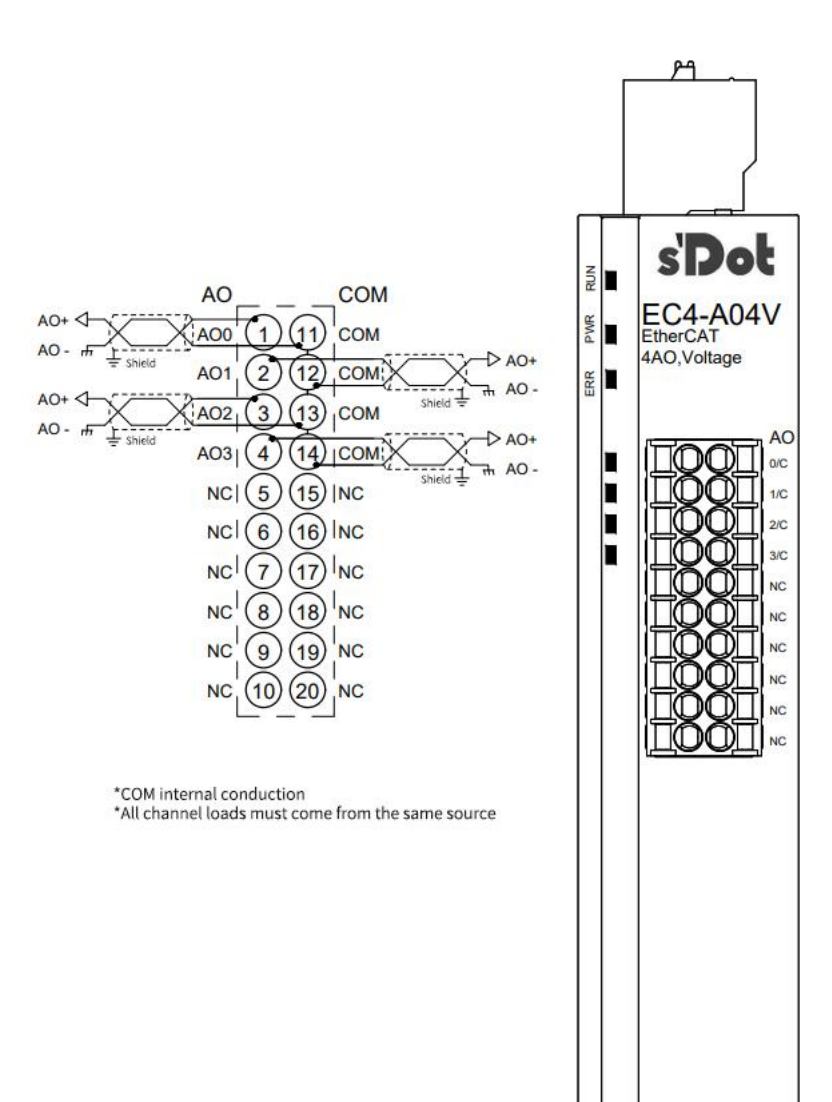

# 6.3.23 EC4-A80I

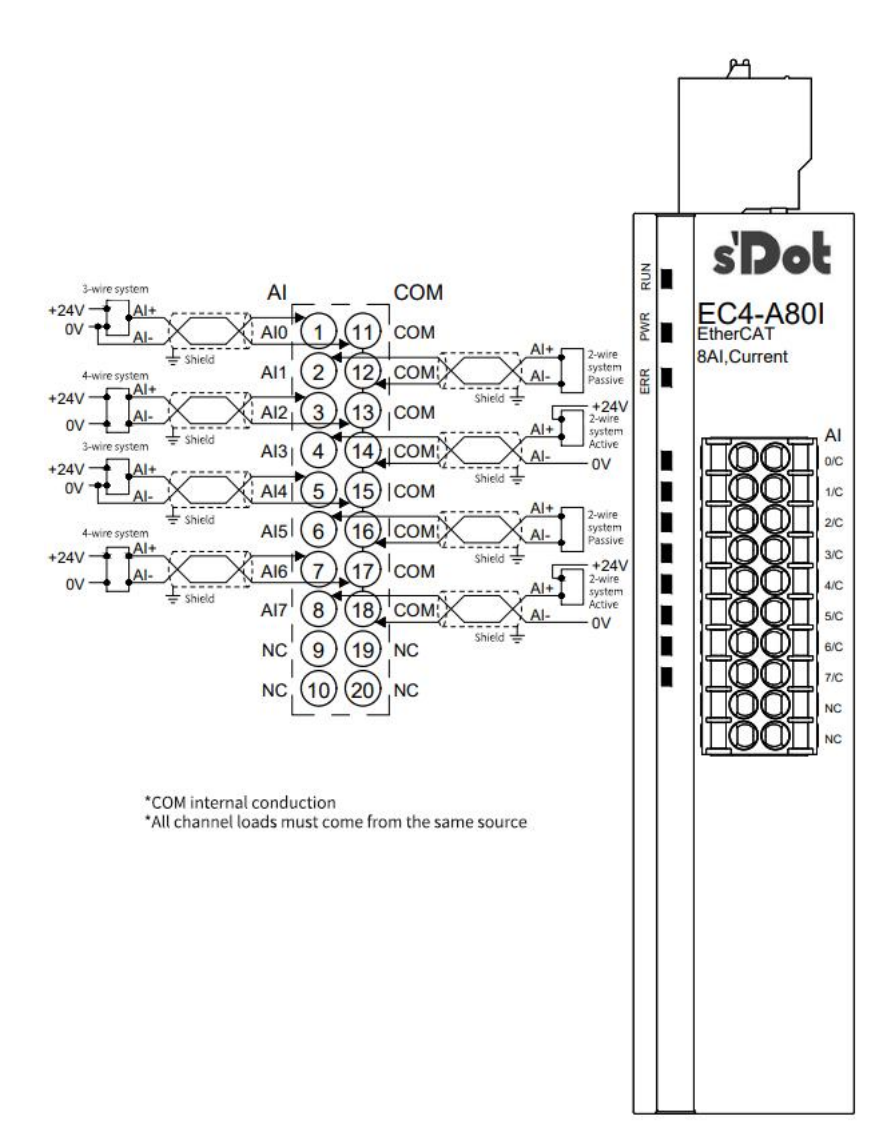

## 6.3.24 EC4-A40I

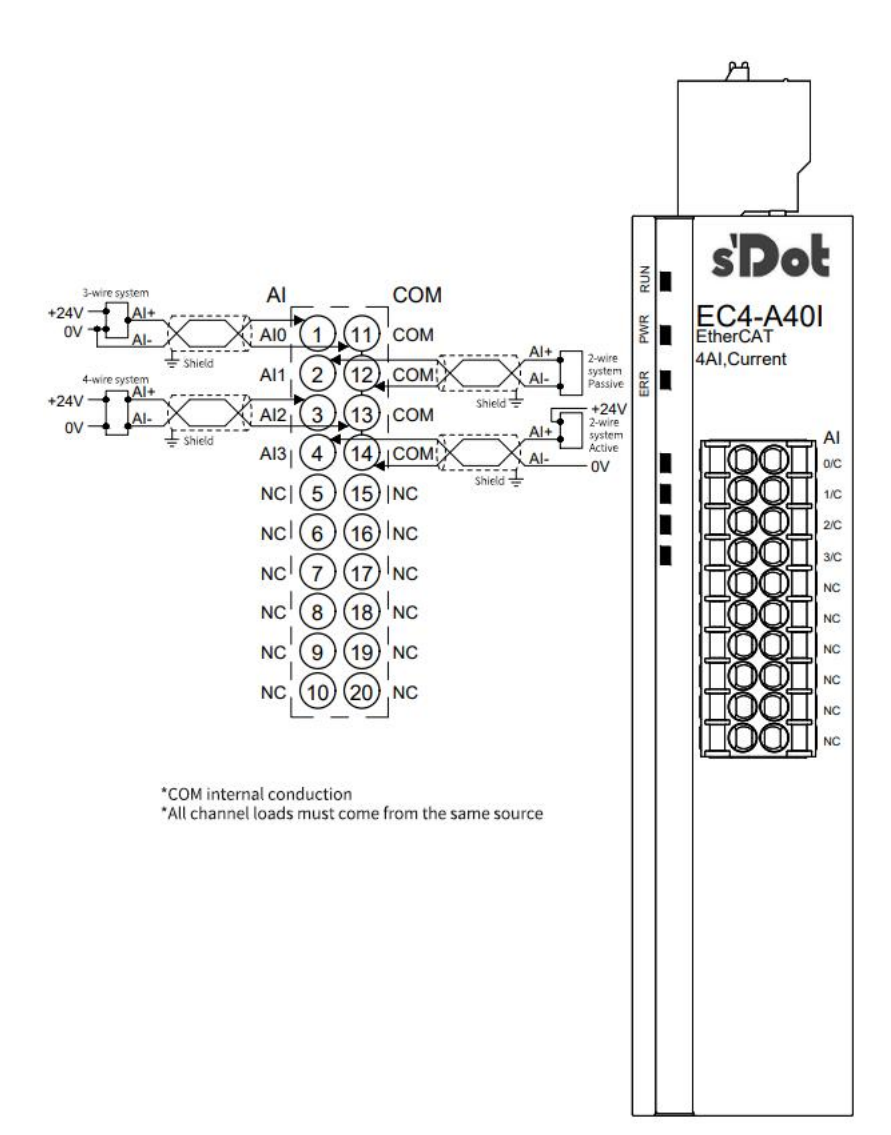

#### 6.3.25 EC4-A08I

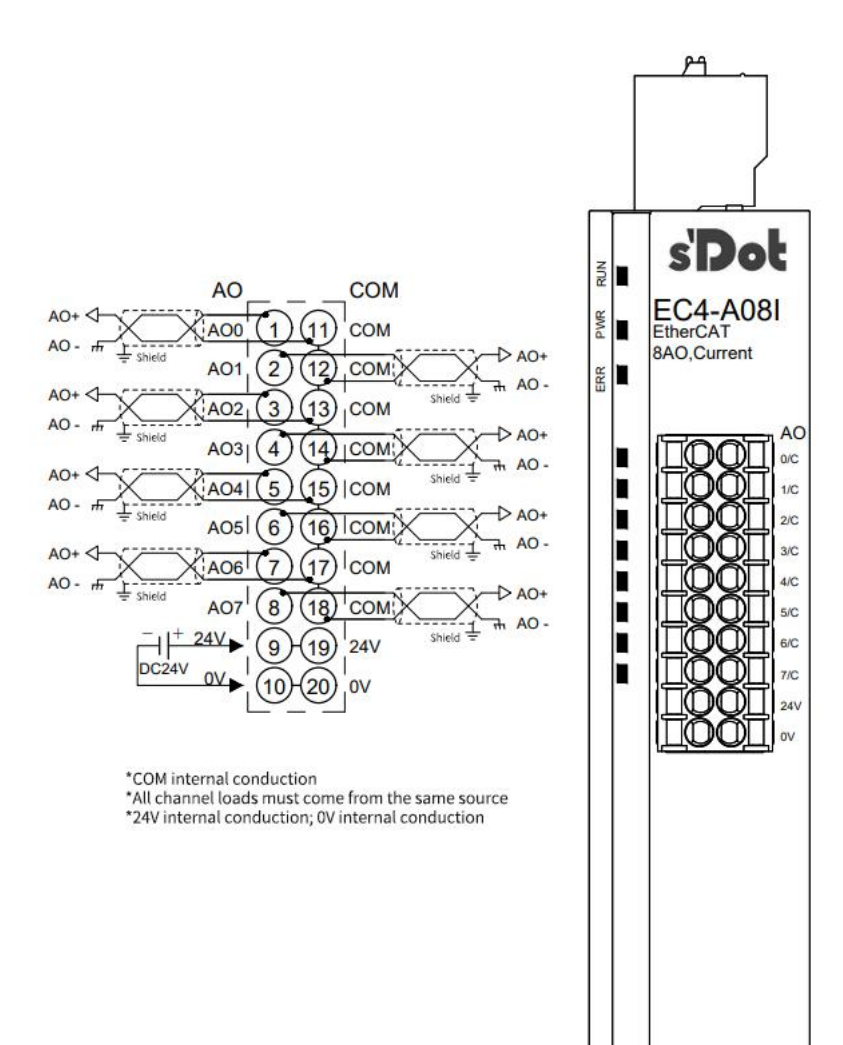

# 6.3.26 EC4-A04I

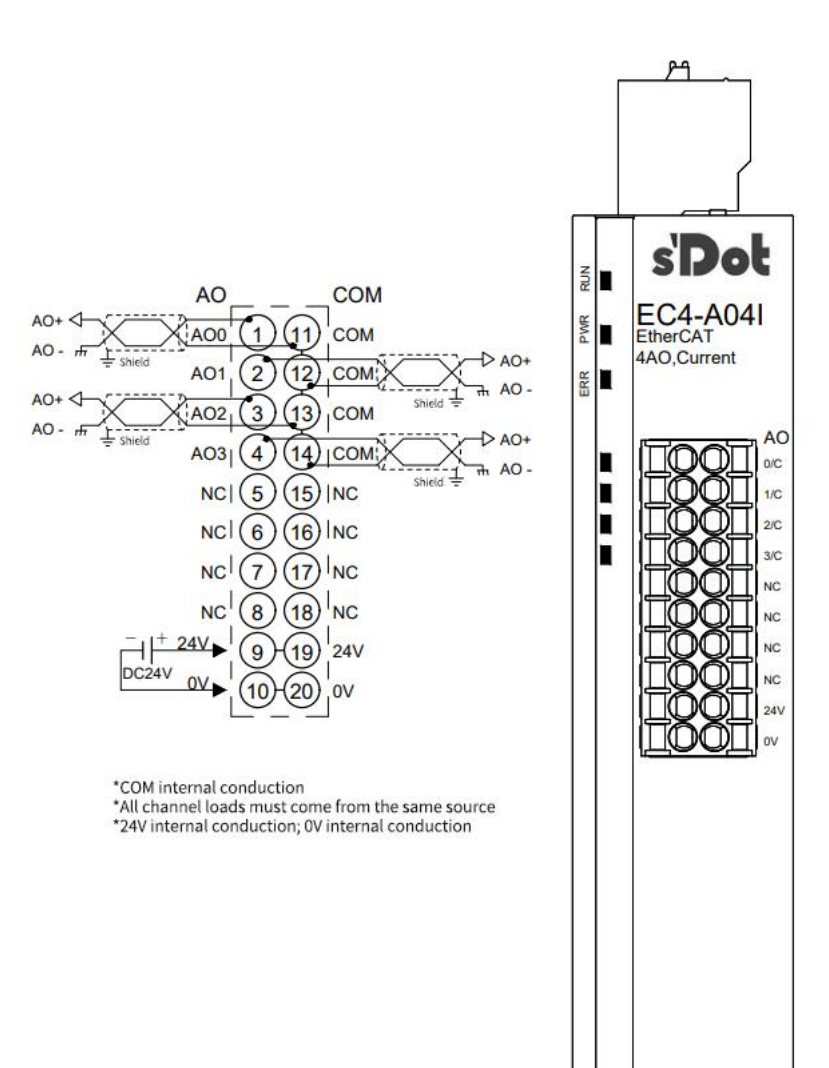

# 6.3.27 XX 4-C 10\_4

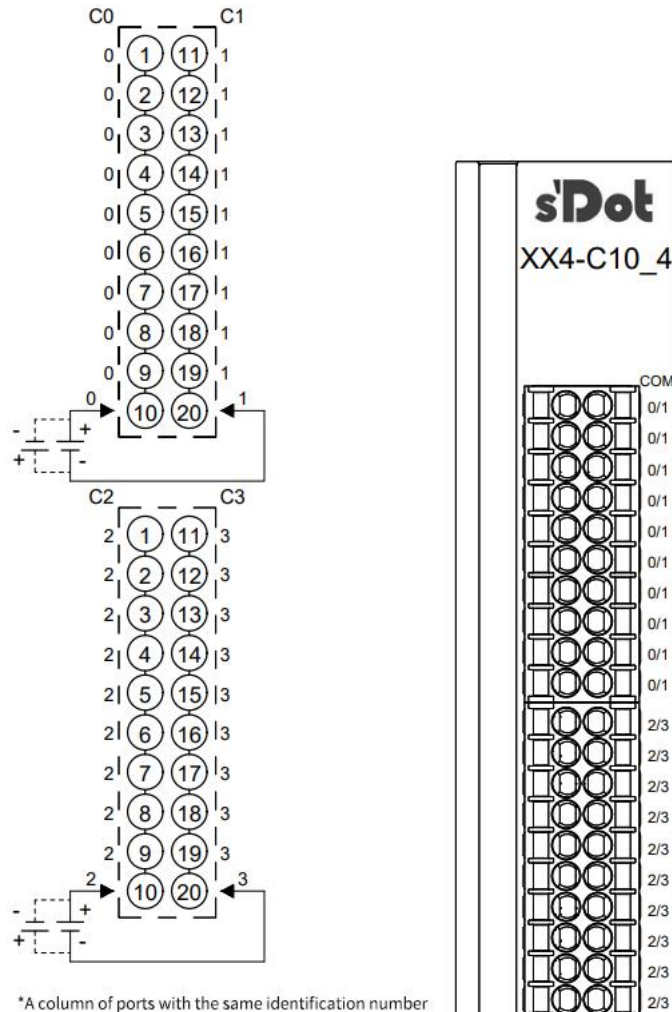

\*A column of ports with the same identification number from C0 to C3 are internally connected. \*No communication with each other

# 7 Operation

# 7.1 Parameters and functional configuration

This manual uses the Twin CAT3 software platform as an example to introduce the module parameters, functions, and configuration methods.

# 7.1.1 Digital output clearing/holding function

The clearing/holding function is for modules with output that can be configured for module output actions in an abnormal bus state.

Empty output: the module output channel will automatically empty the output when the communication is disconnected

Maintain output: The module output channel keeps the output when the communication is disconnected

In the case of abnormal bus, the temporary default is the empty state.

- collocation
  - A. In the configuration interface, click "New" in "Startup" to enter the "Edit CAN open Startup Entry" interface, as shown in the figure below.

| 00000                                                                                                    | 0 · 0                                                                                                    | <u> </u>                                                                                                    |                      | Conoral | EthorCAT | Process Data | Startup | CoE - Opling | Opline  |
|----------------------------------------------------------------------------------------------------|----------------------------------------------------------------------------------------------------|----------------------------------------------------------------------------------------------------|----------------------|---------|----------|--------------|---------|--------------|---------|
| earch Solutio                                                                                                    | n Expl                                                                                                    | lorer (Ctrl+;)                                                                                                    | <u>- م</u>           | Jeneral | LUIEICAI | Process Data | oundp   | COL - Online | Onime   |
| Solution **     TwinC4     TwinC4     Sys     MO     O     O | TwinC<br>AT Prec<br>TTEM<br>TTION<br>ETY<br>+<br>Device<br>C<br>Device<br>C<br>Device<br>Device<br>C<br>Device<br>C<br>Device<br>Device<br>Device<br>Device<br>C<br>Device<br>C<br>Device<br>C<br>Device<br>Device<br>C<br>Device<br>Device<br>Device<br>Device<br>Device<br>Device | AT Project47' (<br>ject47<br>iss<br>vice 2 (EtherC/<br>Image<br>Image-Info<br>SyncUnits<br>Inputs<br>Outputs<br>Outputs<br>InfoData<br>Box 1 (EC4-A4<br>InfoData<br>Box 2 (EC4-00<br>ings | 1 pro<br>(T)<br>(0V) | Transi  | ti Proto | col Index    | Data    |              | Comment |
|                                                                                                    |                                                                                                    |                                                                                                    |                      | Mov     | e Up     | Move Down    |         |              | New De  |

General EtherCAT Process Data Startup CoE - Online Online

|          | it CANopen S                                       | Startup Entry      |                                  |        |           |             |
|----------|----------------------------------------------------|--------------------|----------------------------------|--------|-----------|-------------|
|          | 「ransition<br>I -> P<br>P -> S  _ [<br>S -> 0  _ [ | _ S → P<br>_ O → S | Index (hex):<br>Sub-Index (dec): | 0<br>0 | e Access  | OK<br>Cance |
| Da<br>Va | ata (hexbin):<br>Ilidate Mask:                     |                    |                                  |        |           | HexEdi      |
| Co       | imment:                                            |                    |                                  |        |           | Edit Ent    |
|          | ndex                                               | Name               |                                  | Flags  | Value     |             |
| E        | 8000:0                                             | BusFault_Outp      | put                              | RW     | >1<       |             |
|          | 0000.01                                            | Dusi duit_cica     | in toid                          | 1177   | cieai (0) |             |
|          |                                                    |                    |                                  |        |           |             |
| Move     |                                                    |                    |                                  |        |           |             |
| 10401    |                                                    |                    |                                  |        |           |             |
|          |                                                    |                    |                                  |        |           |             |

Copyright © Nanjing Solidot Electronic Technology Co., LTD. 2023

| nsiti | Protocol                   | Index                       | Data            |                 | Comm     | ent                |     |               |
|-------|----------------------------|-----------------------------|-----------------|-----------------|----------|--------------------|-----|---------------|
| E     | Edit CANopen               | Startup Entry               | /               |                 |          |                    |     | ×             |
|       | Transition                 |                             | TÍ              |                 |          |                    |     | OK            |
|       | ∐I->P<br>⊡P \ c            |                             | Index (he:      | k):             | 8000     |                    |     | Cancel        |
|       | © F → 3                    | 0.>S                        | Sub-Index       | ( (dec j:<br>te | Complete | Access             |     |               |
|       | Data (hexbin):             | 00 00 00 00                 | )               |                 |          |                    |     | Hex Edit      |
|       | Validate Mask:<br>Comment: | BusFault_C                  | lear/Hold       |                 |          |                    |     | Edit Entry    |
|       | Index                      | Name                        |                 |                 | Flags    | Value              |     |               |
|       | E 8000:0<br>8000:01        | BusFault_Ou<br>BusFault_Cle | tput<br>ar/Hold |                 | RW<br>BW | > 1 <<br>Clear (0) |     |               |
|       |                            | _                           | Set Value       | Dialog          |          |                    |     | ×             |
|       |                            |                             | Dec:            | 0               |          |                    |     | ОК            |
|       |                            |                             | Hex             | 0x00            | 000000   |                    | С   | ancel         |
| ve    |                            |                             | Enum:           | Clea            | r        |                    | Y   |               |
|       |                            |                             | Back            | Hold            |          |                    | Ha  | . <b>F</b> 40 |
|       |                            |                             | Binatur         | 00.0            | 0.00.00  |                    | He. | 4             |
| ate   |                            |                             | Dialog.         | 000             | 0.000    |                    |     |               |

Charles o r o r

# Note: After the configuration is complete, download the configuration and the program again.

# 7.1.2 Digital input filtering time

Digital input filtering prevents unexpected rapid changes in the input pointsignal that may be caused by switch contact jumps or electrical noise. The digital input filter is currently fixed and configured as 3ms, which can filter out the clutter within 3ms, and the channel cannot be configured separately.

The input filter time of 3 ms indicates that a single signal changes from "0" to "1" or from "1" to "0" for 3 ms can be detected, while a single high or low pulses shorter than 3 ms will not be detected.

# 7.1.3 Analog range configuration function

Analog range setting function for the analog input and output module, can set the analog range range.(For details, see"<u>3.3 analog quantity parameters</u>")

- collocation
  - A. In the configuration interface, click "New" in the "Startup" to enter the "E dit CAN open Startup E ntry" interface.

B. Double-click 8000:05 C hannel 0 R ange S etting to select the range range setting.

| Transiti Prot                    | ocol Index                                                  | Data                              |                                  | Comment                                            |                                                 |      |
|----------------------------------|-------------------------------------------------------------|-----------------------------------|----------------------------------|----------------------------------------------------|-------------------------------------------------|------|
| Edit CANopen '                   | Startup Entry                                               |                                   |                                  |                                                    | 3                                               | ×    |
| Transition                       |                                                             | ndex (hex):                       | 8000                             |                                                    | OK                                              |      |
| ⊠ P -> S  <br>□ S -> O           | _ S -> F Set Value<br>_ O -> {<br>Dec:                      | Dialog<br>0                       |                                  | ОК                                                 | X                                               |      |
| Data (hexbin):<br>Validate Mask: | 00 00 Hex:<br>Enum:                                         | 0x0000                            | /(-32768~32767)                  | Canc                                               | el Hex Edit                                     |      |
| Comment:                         | Chan<br>Bool:                                               | - <u>10~+10\</u><br>0~+10\(0<br>0 | (-32768~32767)<br> ~32767)<br> 1 | Hex Ed                                             | Edit Entry                                      |      |
| Index<br>= 8000:0<br>- 8000:01   | Name<br>Binary:<br>Device<br>Chann Bit Size:                | 00 00                             | 8 16 0                           | 32 () 64 () ?                                      | 2                                               |      |
| 8000:02<br>8000:03               | Channel2 Filter                                             |                                   | RW                               | 0x000A (10)                                        |                                                 |      |
| 8000:04                          | Channel3 Filter<br>Channel0 Range Se                        | tting                             | RW<br>RW                         | 0x000A (10)<br>-10~+10V(-3276                      | 68~32767) (0)                                   | -    |
| 8000:06                          | Channel1 Range Se<br>Channel2 Range Se<br>Channel2 Range Se | tting<br>tting                    | RW<br>RW                         | -10~+10V(-327)<br>-10~+10V(-327)<br>-10~+10V(-327) | 58~32767) (0)<br>58~32767) (0)<br>58~32767) (0) |      |
| 0000.00                          | Charineis narige se                                         | ung                               | ΠW                               | 10 +104(-527)                                      | 50 32707)(U)                                    | d to |

Note: After the configuration is complete, download the configuration and the program again.

Use

# 7.1.4 Analog filtering parameter configuration function

#### • Analog quantity input filter function

Analog input filtering function, the A / D transformed data can be averaged internally, used to reduce the fluctuation of the input pointsignal due to noise.

The analog quantity input is processed on a moving average with the specified A / D conversion times.

#### • Filter function configuration

Each channel can be configured separately, configuration range: 1~1024; default 10; The sampling rate of 8-channel module is: 1.25 KHZ / 8 channel (800us / 8 channel); The sampling rate of 4-channel module is: 2.5 KHZ / 4 channel (400us / 4 channel).

#### • collocation

- A. In the configuration interface, click "New" in the "Startup" to enter the "E dit CAN open Startup E ntry" interface.
- B. Double-click 8000:05 C hannel 0 F ilter to select range range settings.

| Transiti    | Protocol Inde  | ex Dat                  | a            |           | Comment  |             |            |    |
|-------------|----------------|-------------------------|--------------|-----------|----------|-------------|------------|----|
| 1           | Edit CANopen   | Startup Entry           |              |           |          |             | >          | ×  |
|             | Transition     |                         |              |           |          |             | OK         |    |
|             | □I -> P        |                         | Index (he    | ex):      | 8000     |             |            |    |
|             | ✓ P -> S       | □ S -> P                | Sub-Inde     | ex (dec): | 1        | -           | Lancel     |    |
|             | □ S -> O       | 🗌 0 -> S                | Valida       | ate       | Complete |             |            |    |
|             | Data (hexbin): | 0A 00                   |              |           |          |             | Hex Edit   |    |
|             | Validate Mack  |                         |              |           |          |             |            |    |
|             | Panado mase    |                         |              |           |          |             |            |    |
|             | Comment:       | ChannelU Fil            | ter          |           |          |             | Edit Entry |    |
|             | Index          | Name                    |              |           | Flags    | Value       |            |    |
|             | Ē- 8000:0      | Device Config           | uration Info |           | RW       | > 8 <       |            |    |
|             | 8000:01        | Channel0 Filte          | r            |           | RW       | 0x000A (10) |            |    |
|             | 8000:02        | Channel1 Filte          | r            |           | RW       | 0x000A (10) |            |    |
|             | 8000:03        | Channel2 Filte          | ſ            |           | RW       | 0x000A (10) |            | 1  |
|             | 8000:04        | Channel3 Filte          | ſ            |           | HW       | UXUUUA (1U) |            |    |
| Move Up     | 8000:05        | Channell Ra             | Set Value D  | lialog    |          |             | ×          |    |
|             | 8000.07        | Channel <sup>2</sup> Ba |              |           |          |             |            |    |
|             | 8000:08        | Channel3 Ra             | Dec:         | 10        |          |             | OK         |    |
| lame        |                |                         | Hex:         | 0x0004    | 1        |             | Cancel     |    |
| Analog Inpu |                |                         | Ele ele      |           | <u></u>  |             |            |    |
| Analog Inpu |                |                         | Filoat:      |           |          |             |            |    |
| Analog inpl |                |                         |              |           |          |             |            |    |
| Analog Inpl | 8              |                         | Bool:        | 0         | 1        | Н           | ex Edit    | 15 |
| Analog Inpl | ***            |                         | D:           | 04.00     |          |             |            |    |
| WcState     | 0              |                         | Binary:      | UA UU     |          |             |            |    |
| InputToggle | 1              |                         | Bit Size:    | 01 (      | 8 🖲 16   | ○ 32 ○ 64 ○ | ?          |    |
| State       | 8              |                         |              |           |          | mput v      |            |    |

Note: After the configuration is complete, download the configuration and the program again.

# 7.2 Module configuration description

7.2.1 Application in TwinCAT3 software environment

#### 1、 dead work

- hardware environment
  - > Module model E C4-A04V
  - > One computer, pre-installed with Twin CAT3 software
  - > Ether CAT Special shielding cable
  - Switch power supply
  - > Module installation of guide rail and guide rail fixings
  - Device configuration file
     Profile acquisition address:<u>https://www.solidotech.com/documents/configfile</u>
- Hardware configuration and wiring

Please follow the "<u>5 Install and remove it</u>" "<u>6 The wiring</u>" Requires the operation

#### 2. Preset profile

Place the ESI profile (Solidot EC4\_V1.0.2.xml) under the TwinCAT installation directory C: TwinCAT3.1 Config Io EtherCAT, as shown in the following figure.

| « 3.1 | > Config > Io > EtherCAT        | ~ Ō   | 搜索"Ether(    | CAT"   | Q |
|-------|---------------------------------|-------|--------------|--------|---|
| ^     | 名称 ^                            | 修改E   | 期            | 类型     | ^ |
|       | Beckhoff ER7xxx.xml             | 2016/ | /11/22 12:14 | XML 文档 |   |
|       | Beckhoff ER8xxx.xml             | 2016/ | /3/14 11:52  | XML 文档 |   |
|       | Beckhoff EtherCAT EvaBoard.xml  | 2015/ | /2/4 12:57   | XML 文档 |   |
|       | Beckhoff EtherCAT Terminals.xml | 2015/ | /2/4 12:57   | XML 文档 |   |
|       | Beckhoff FB1XXX.xml             | 2017/ | /5/24 12:26  | XML 文档 |   |
|       | Beckhoff FCxxxx.xml             | 2015/ | 2/4 12:57    | XML 文档 |   |
|       | Beckhoff ILxxxx-B110.xml        | 2015/ | /2/4 12:57   | XML 文档 |   |
|       | Solidot EC4_V1.0.2.xml          | 2018/ | /12/17 9:46  | XML 文档 | ~ |
| ~     | <                               |       |              |        | > |

#### 3、 scanner

#### a. Run the T win CAT3 software

Click the TwinCAT icon in the lower right corner of the desktop, select "TwinCAT XAE (VS xxxx)", and open the TwinCAT software, as shown in the figure below.

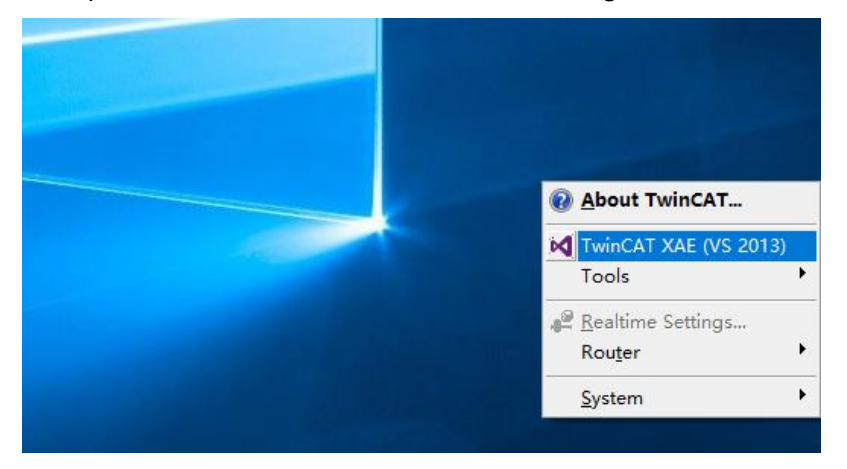

#### b. Create the project

Select "New TwinCAT Project", "Name" and "Solution name" will correspond to the project name and solution name respectively, "Location" will correspond to the project path, these three items can choose the default, and then click "OK", the project has been successfully created, as shown in the following figure.

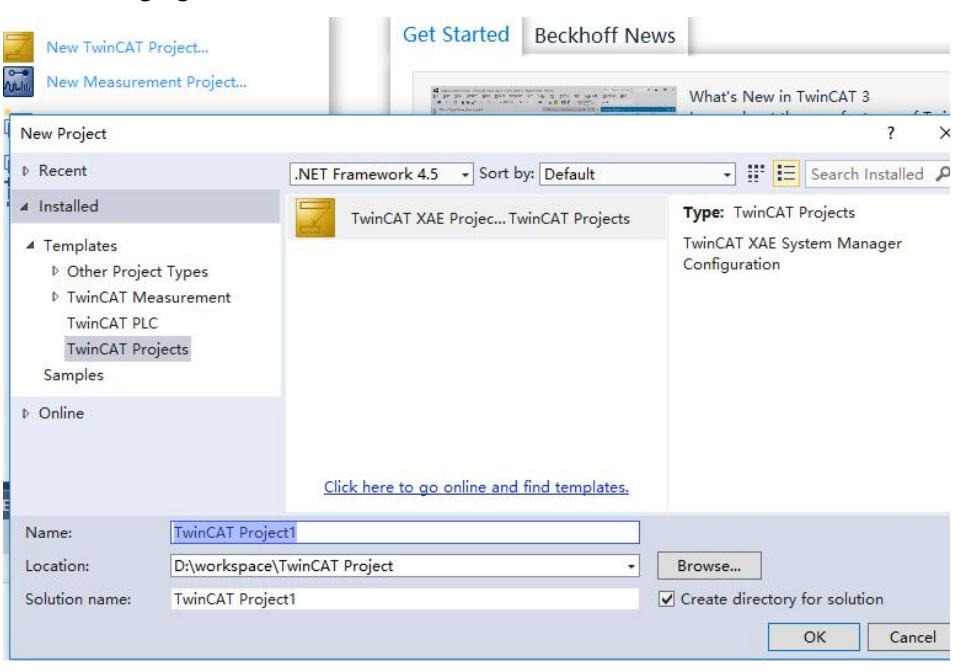

#### c. scanner

After creating the project, right-click the Scan option under I / O-> Devices to scan the station device, as shown in the figure below.

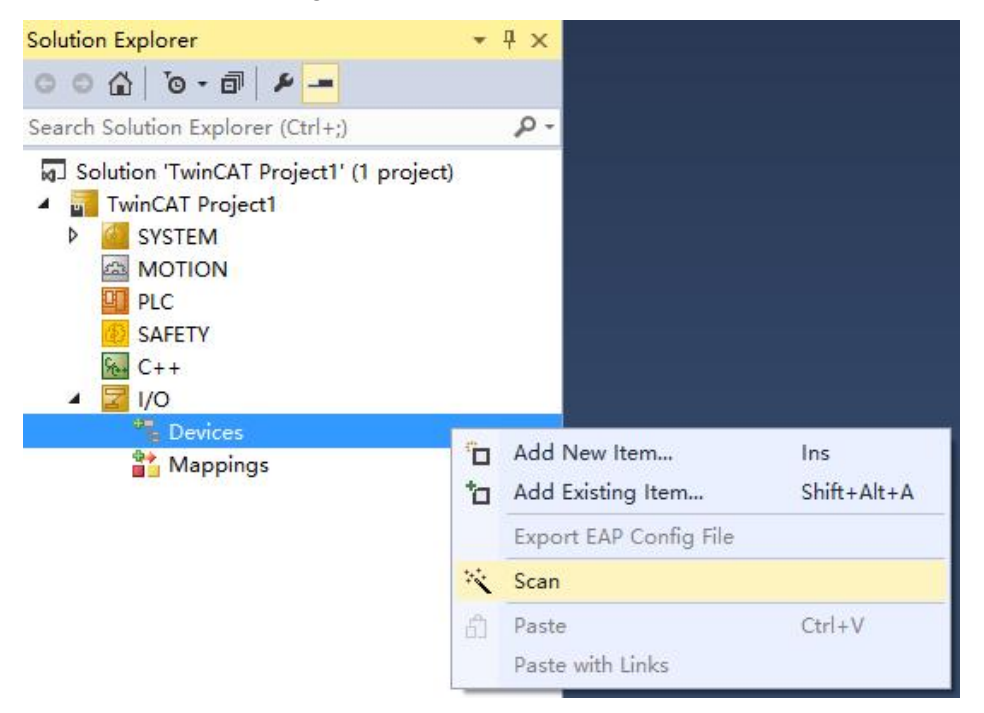

Check the "local connection" network card, as shown in the figure below. 1 new I/O devices found

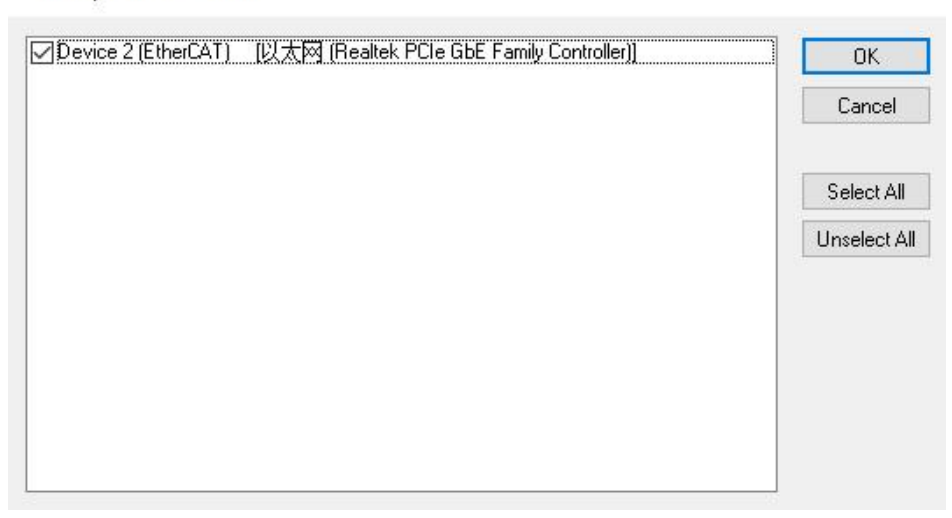

Scan for boxes Select Yes, and Activate for Run select Yes, as shown in the figure below.

×

| Microsoft Visual Studio |      | Х | Micros | oft Vis | ual Stu  | idio   |      | × |
|-------------------------|------|---|--------|---------|----------|--------|------|---|
| Scan for boxes          |      |   | ?      | Act     | ivate Fr | ee Rui | n    |   |
| 是(Y)                    | 否(N) | ] |        | 是(Y     | <b>)</b> |        | 否(N) |   |

After scanning the device, you can see the TwinCAT in the "OP" state at the "Online", and the slave device RUN light can be observed long on.

Use

|                                                                                                    | General Et                                 | herCAT F         | Process Data                                    | Startup | CoE - Online                  | Online     |          |
|----------------------------------------------------------------------------------------------------|--------------------------------------------|------------------|-------------------------------------------------|---------|-------------------------------|------------|----------|
| Search Solution Explorer (Ctrl+;)                                                                  | State Ma<br>Init<br>Pre-Op<br>Op           | chine            | Bootstrap<br>Safe-Op<br>Clear Erro              | r       | Current State<br>Requested St | :<br>iate: | OP<br>OP |
| <ul> <li>I/O</li> <li>I/O</li> <li>Image</li> <li>Image-Info</li> <li>SyncUnits</li> </ul>         | DLL Statu<br>Port A:<br>Port B:<br>Port C: | Carr<br>No<br>No | rier / Open<br>Carrier / Clos<br>Carrier / Clos | ed      |                               |            |          |
| <ul> <li>Inputs</li> <li>Outputs</li> <li>InfoData</li> <li>Source Box 1 (EC4-A04V1-D1)</li> </ul> | Port D:                                    | No<br>ss over Et | Carrier / Clos<br>herCAT                        | ed      |                               |            |          |
| Mappings                                                                                           | Down                                       | oad              | Upload                                          |         |                               |            |          |

#### 4. Data interaction

Analog output operation: take channel 0 output as an example, if the station equipment analog output channel 0 output 10V voltage, can in TwinCAT Outputs corresponding "Online", "Chanenl0" left click "Write", in the corresponding dialog, can see the corresponding channel light on, with the

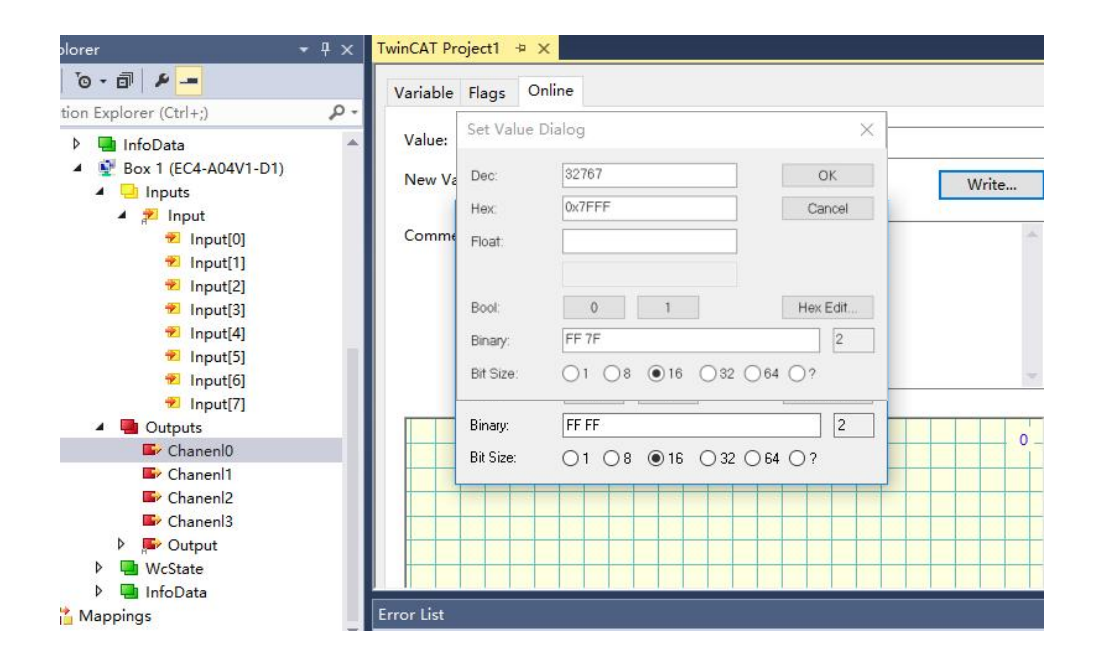

# 7.2.2 Application in CODESYS V3.5 software environment

#### 1、 dead work

- hardware environment
  - > Module model E C4-A 80V
  - > One computer, pre-installed with CODESYS V3.5 software
  - > Ether CAT Special shielding cable
  - Switch power supply
  - > Module installation of guide rail and guide rail fixings
- Device configuration file
   Profile acquisition address:<u>https://www.solidotech.com/documents/configfile</u>

   Hardware configuration and wiring
- Please follow the "<u>5 Installation and wiring</u>"And "<u>6 The wiring</u>" Requires the operation

#### 2. Install the profile

- a. Log in to the CODESYS.
- b. Select the Tools-> Device Repository item.
- c. Click Install to select the E th erCAT XML device description file (Solidot EC4\_V1.1.7.xml).
   Successfully installation with "Device xxxx installed to device repository" as shown in the following figure.

| ocation:       | System Repository                                                        | ~ | Edit Locations      |
|----------------|--------------------------------------------------------------------------|---|---------------------|
|                | (C:\ProgramData\CODESYS\Devices)                                         |   |                     |
| nstalled d     | e <u>v</u> ice descriptions:                                             |   |                     |
| Name           |                                                                          | ^ | <u>I</u> nstall     |
| 6              | Broth Slave                                                              |   | <u>U</u> ninstall   |
|                | 🖃 🛅 Nanjing Solidot Electronic Technology Co., Ltd - EC4 Series Terminal |   |                     |
|                |                                                                          |   |                     |
|                |                                                                          |   | Install DT <u>M</u> |
|                | EC4-0016A                                                                |   |                     |
|                | FC4-00324                                                                |   |                     |
| <              |                                                                          | > |                     |
| ⊟- <b>()</b> ( | :\Users\dell\Desktop\SD\EC4\SolidotEC4_V1.1.7.xml                        | ^ |                     |
| (              | Device "EC4-0808A" installed to device repository.                       |   |                     |
|                | Device "EC4-0808B" installed to device repository.                       |   | <u>D</u> etails     |
|                | Device "EC4-1616A" installed to device repository.                       |   |                     |
|                | Device "EC4-1616B" installed to device repository.                       | ~ |                     |
| `              |                                                                          |   |                     |
|                |                                                                          |   |                     |

#### 3. Add the EtherCAT Master

a. Select "Ether C AT-> Master-> EtherCAT Master" and add it, as shown in the figure below

|                                                                                                    |        |                                                                                                    |        | Die Edit View Grosect Build Online                                                                                                    | Debug Tools Window Help<br>x 1446 25 100 100 1 100 100 100 100 100 100 100                                                                                                    |
|----------------------------------------------------------------------------------------------------|--------|----------------------------------------------------------------------------------------------------|--------|----------------------------------------------------------------------------------------------------|----------------------------------------------------------------------------------------------------|
| evices<br>Lintifed2<br>Device (CODESYS (<br>Device (CODESYS (<br>PLC Logic<br>PLC Logic<br>PLC P<br>PLC P<br>PLC P<br>C M<br>Device (CODESYS (<br>Application<br>PLC P<br>C M<br>PLC P<br>C M<br>PLC P<br>C M<br>PLC P<br>C M<br>PLC P<br>C M<br>PLC P<br>C M<br>C M<br>C M<br>C M<br>C M<br>C M<br>C M<br>C M |        | P     ×       Image: Copy     Paste       Delete     Properties       Add Object     Add Folder                                                                                                    | 1<br>• | A second second s | A Ad Davie<br>Tame Resolutions and the set of the set of |
|                                                                                                    | ſ<br>¥ | Add Device<br>Update Device<br>Edit Object<br>Edit Object With<br>Edit IO mapping<br>Import mappings from CSV<br>Export mappings to CSV<br>Online Config Mode<br>Reset origin device [Device]<br>Simulation<br>Device Configuration |        | 3                                                                                                    | Beneficial and the set of the set of th       |

#### 4. Configure the EtherCAT Master

a. Click Browse to select Co d e s ys Ethernet Adapter Ethernet 2, as shown below.

|                                                                                                    | EtherCAI_Master X                                                     | Device                                                                                                    |                      |  |
|----------------------------------------------------------------------------------------------------|-----------------------------------------------------------------------|----------------------------------------------------------------------------------------------------|----------------------|--|
| ce (CODESYS Control Win V                                                                                      | General                                                               | ☑ Autoconfig Master/Slaves                                                                                                    | Ether CAT.           |  |
| C Application  C Application  P LC_PRG (PRG)  S Task Configuration  MainTask  P LC_PRG  C AT_Master (EtherCAT) | Sync Unit Assignment<br>EtherCAT I/O Mapping<br>Status<br>Information | EtherCAT NIC Setting Destination Address (MAC) FFFFFFFFFFFFF Source Address (MAC) Source Address (MAC) Source Address (MAC) Solect Network by Mac Select Network by MAC Select Network by Mac Distributed Clock Cycle Time 4000 Select Network by Ls | ot Enable Redundancy |  |
|                                                                                                    | Select Network Adapter                                                | Sync Offset 20 5 %                                                                                                    |                      |  |
|                                                                                                    | MAC address Name                                                      | Description<br>Realtek PCTs GBE Family Controller #2                                                                                                    |                      |  |
|                                                                                                    | - 509A4C3B4514 以太网 2:1<br>- 1252161768D9 本地连接*                        | Realtek FCIe GBE Family Controller #2<br>1 Microsoft Wi-Fi Direct Virtual Adapter<br>2 Microsoft Wi-Fi Direct Virtual Adapter                                                                                                    |                      |  |
|                                                                                                    | - B052161768B9 WLAN 2                                                 | Qualcom QCA9565 802.11b/g/n Wireless Adapter                                                                                                    |                      |  |
|                                                                                                    |                                                                       |                                                                                                    |                      |  |

#### 5、scanner

a. Before the first scan you must go to PLC, select and install the device as shown in the figure below.

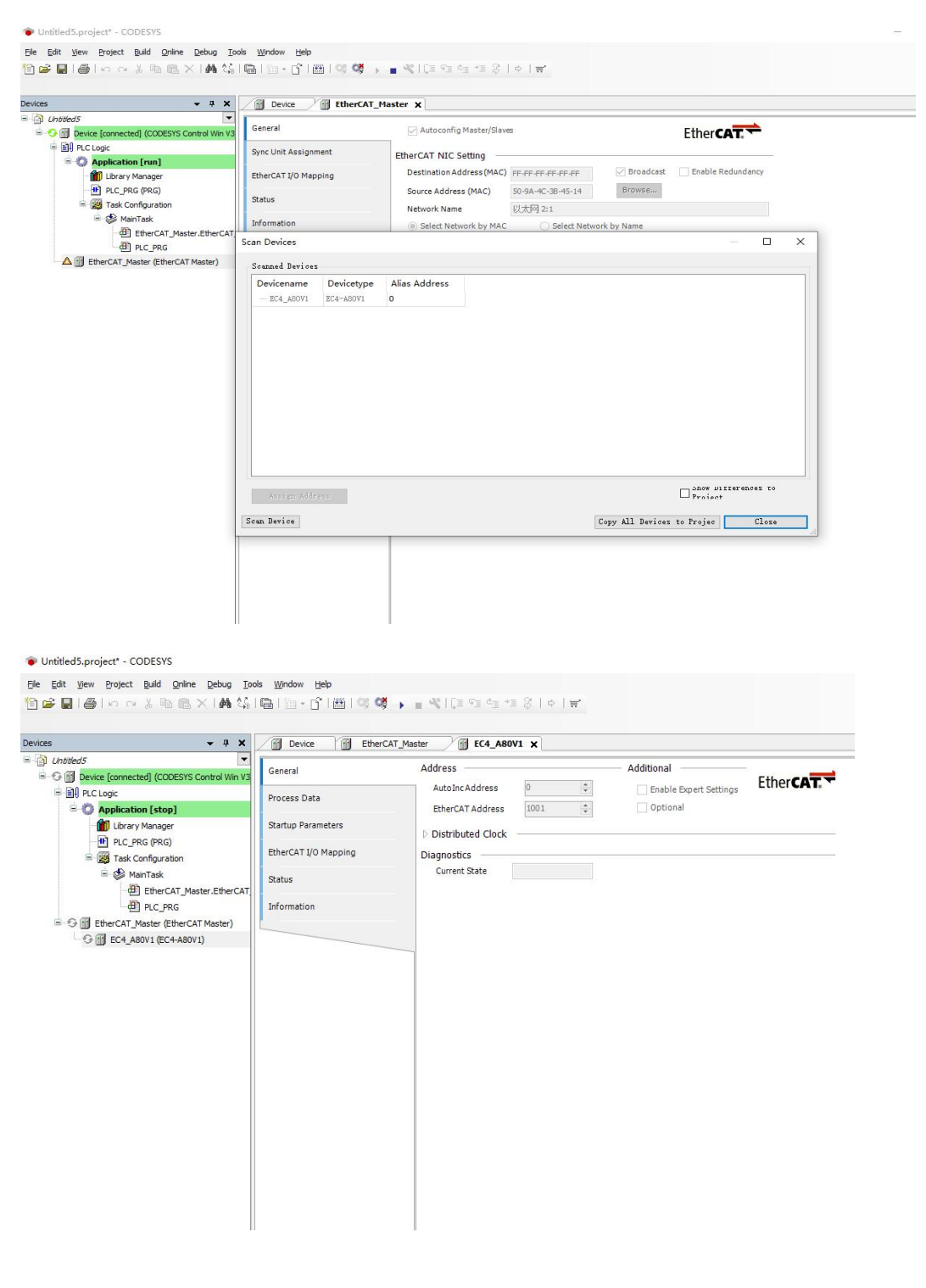

#### 6. Test the IO module

a. Exit the PLC and login to the "L ogout", as shown in the figure below.

| 티 🖻 📕 (종) 🗠 🖂 🦉        | ALCH O                                   | 199 99 1 I I I  |             | ♀   <b>Ξ</b> |                 |        |  |  |  |
|------------------------|------------------------------------------|-----------------|-------------|--------------|-----------------|--------|--|--|--|
| Q                      | Logout Ctrl+F8                           |                 |             |              |                 |        |  |  |  |
| levices                | Create boot application                  | EtherCAT Master | EC4 A80V1 X |              |                 |        |  |  |  |
| Untitled5              | Download                                 | - Church        |             |              |                 |        |  |  |  |
| Bevice [connected] (CC | Device [connected] (CC     Online Change |                 |             |              |                 |        |  |  |  |
| PLC Logic              | Source download to connected device      | Var             | iable       | Mapping      | Channel         | Addres |  |  |  |
| = 💮 Application [sto   | Multiple Download                        | *               | *           |              | Analog Input[0] | %IW(   |  |  |  |
| Library Manage         |                                          | <b>*</b>        | 9           |              | Analog Input[1] | %IW    |  |  |  |
| PLC_PRG (PRG           | Reset warm                               |                 | 10          |              | Analog Input[2] | %IW:   |  |  |  |
| Task Configura         | Reset cold                               | <b>P</b>        | 10          |              | Analog Input[3] | %IW:   |  |  |  |
| 🗏 🍪 MainTask           | Reset origin                             | · · · ·         | *>          |              | Analog Input[4] | %IW-   |  |  |  |
| - Ether(               | Simulation                               | <b>H</b>        | *           |              | Analog Input[5] | %IW!   |  |  |  |
| BICP                   | Security                                 |                 | ×ø.         |              | Analog Input[6] | %IW    |  |  |  |
| EtherCAT Master (      | Operating Mode                           |                 | *>          |              | Analog Input[7] | %IW    |  |  |  |
| TA FE EC4 A80V1 (EC4-  | A80V1)                                   |                 |             |              |                 |        |  |  |  |
|                        | A80V1)                                   |                 |             |              |                 |        |  |  |  |
|                        |                                          |                 |             |              |                 |        |  |  |  |
|                        |                                          |                 |             |              |                 |        |  |  |  |
|                        |                                          |                 |             |              |                 |        |  |  |  |
|                        |                                          |                 |             |              |                 |        |  |  |  |
|                        |                                          |                 |             |              |                 |        |  |  |  |

b. Select "E t herCAT I / O Mapping" in the module E C4-A80V1 menu folder, as shown in the figure below.

| ntitled5                       |                       |          |         |                 |         |         |          |                                 |              |  |
|--------------------------------|-----------------------|----------|---------|-----------------|---------|---------|----------|---------------------------------|--------------|--|
| Device (CODESYS Control Win V: | General               | Channels |         | el 1            |         | -       | 11.5     | 8 1 J                           |              |  |
| E PLC Logic                    | Process Data          | Variable | Mapping | Channel         | Address | Type    | Unit     | Description                     |              |  |
| B O Application                |                       | -        |         | Analog Input[0] | 961000  | UINT    |          | Analog Input(U)                 |              |  |
| Library Manager                | Startup Parameters    | + *      |         | Analog Input[2] | 96110/2 | LIINT   |          | Analog Input[1]                 |              |  |
| PLC_PRG (PRG)                  | EtherCAT I/O Managing | a. %a    |         | Analog Input[2] | 96110/3 | LIINT   |          | Analog Input[2]                 |              |  |
| 🖹 🧱 Task Configuration         | collecter to Mapping  |          |         | Analog Input[4] | 9611/14 | LIINT   |          | Analog Input[4]                 |              |  |
| 🖹 🍪 MainTask                   | Status                |          |         | Analog Input[5] | 9CTIN/5 | LIINT   |          | Analog Input[5]                 |              |  |
| EtherCAT_N                     |                       | - Ma     |         | Analog Input[6] | 9611/15 | LIINT   |          | Analog Input[6]                 |              |  |
| PLC_PRG                        | Information           |          |         | Analog Input[7] | 961W7   | LIINT   |          | Analog Input[7]                 |              |  |
| EtherCAT_Master (EtherCAT      |                       |          |         | Analog Inport/1 | 70LVV 7 | OTHE    |          | Analog hipor(7)                 |              |  |
|                                |                       |          |         |                 |         |         |          |                                 |              |  |
|                                |                       |          |         |                 |         |         |          |                                 |              |  |
|                                |                       |          |         |                 |         |         |          |                                 |              |  |
|                                |                       |          |         |                 |         |         |          |                                 |              |  |
|                                |                       |          |         |                 |         |         |          |                                 |              |  |
|                                |                       |          |         |                 |         |         |          |                                 |              |  |
|                                |                       |          |         |                 |         |         |          |                                 |              |  |
|                                |                       |          |         |                 | Deceb   | lapping |          |                                 |              |  |
|                                |                       |          |         |                 | Reset N | lapping | Always u | ndate variables: Use parent dev | vice setting |  |

c. In the lower right corner of the page, select "E nabled 1" mode, as shown in the figure below.

| ed5                          | Conservation         | Channels                                  |         |                 |         |         |           |                   |                                                          |                              |
|------------------------------|----------------------|-------------------------------------------|---------|-----------------|---------|---------|-----------|-------------------|----------------------------------------------------------|------------------------------|
| evice (CODESYS Control Win V | General              | Variable                                  | Mapping | Channel         | Address | Type    | Unit      | Description       |                                                          |                              |
| PLC Logic                    | Process Data         | H 46                                      |         | Analog Input[0] | 96100   | LIINT   |           | Analog Input[0]   |                                                          |                              |
| Application                  | -                    | B-10                                      |         | Analog Input[1] | %IW1    | LUINT   |           | Analog Input[1]   |                                                          |                              |
| Library Manager              | Startup Parameters   | B 40                                      |         | Analog Input[2] | %IW2    | UINT    |           | Analog Input[2]   |                                                          |                              |
| PLC_PRG (PRG)                | EtherCAT I/O Mapping | 6.49                                      |         | Analog Input[3] | %IW3    | UINT    |           | Analog Input[3]   |                                                          |                              |
| Task Configuration           |                      | ·····                                     |         | Analog Input[4] | %IW4    | UINT    |           | Analog Input[4]   |                                                          |                              |
| MainTask                     | Status               | (e. *p                                    |         | Analog Input[5] | %IW5    | UINT    |           | Analog Input[5]   |                                                          |                              |
| EtherCAT_                    |                      | (i) · · · · · · · · · · · · · · · · · · · |         | Analog Input[6] | %IW6    | UINT    |           | Analog Input[6]   |                                                          |                              |
| PLC_PRG                      | Information          | 1 - Ng                                    |         | Analog Input[7] | %IW7    | UINT    |           | Analog Input[7]   |                                                          |                              |
| g conercal_master (EtherCA)  |                      |                                           |         |                 |         |         |           |                   |                                                          |                              |
|                              |                      |                                           |         |                 |         |         |           |                   |                                                          |                              |
|                              |                      |                                           |         |                 |         |         |           |                   |                                                          |                              |
|                              |                      |                                           |         |                 | Reset   | 1apping | Always up | odate variables:  | Use parent device setting                                |                              |
|                              |                      | LEC Objects                               |         |                 | Reset M | 1apping | Always ut | ndate variables:  | Use parent device setting                                |                              |
|                              |                      | IEC Objects                               | Mansian | Ture            | Reset M | 1apping | Always up | odate variables : | Lise parent device setting<br>Lise parent device setting | 24 If foot use<br>vice task) |

d. Log back in, and run the software, and test the module, as shown in the figure below.

| levices                           | - + X Device 💮 Ether                                                                                                    | CAT_Master 🛛 🗑 EC4_A80                          | V1 X    |                 |             |             |         |                    |                         |           |          |
|-----------------------------------|----------------------------------------------------------------------------------------------------|-------------------------------------------------|---------|-----------------|-------------|-------------|---------|--------------------|-------------------------|-----------|----------|
| Untitled5                         | General                                                                                                    | Channels                                        |         |                 |             |             |         |                    |                         |           |          |
| = 🧐 🔟 Device [connected] (CODESYS | Control Win V3                                                                                                    | Variable                                        | Mapping | Channel         | Address     | Туре        |         | Current Value      | Prepared Value          | Unit      | Descri   |
| E III PLC Logic                   | Process Data                                                                                                    | B- 40                                           |         | Analog Input[0] | %IW0        | UINT        | 0       |                    |                         |           | Analog I |
| = () Application [run]            | and the second second s | a. No                                           |         | Analog Input[1] | %IW1        | UINT        | 0       |                    |                         |           | Analog I |
| Library Manager                   | Startup Parameters                                                                                                    | 8.49                                            |         | Analog Input[2] | %IW2        | UINT        | 0       |                    |                         | 1         | Analog I |
| PLC_PRG (PRG)                     | EtherCAT I/O Mapping                                                                                                    | ·····                                           |         | Analog Input[3] | %IW3        | UINT        | 0       |                    |                         |           | Analog I |
| Task Configuration                |                                                                                                    | · · · · ·                                       |         | Analog Input[4] | %IW4        | UINT        | 0       |                    |                         |           | Analog I |
| = 💝 MainTask                      | Status                                                                                                    | 8.49                                            |         | Analog Input[5] | %IW5        | UINT        | 0       |                    |                         |           | Analog I |
| di EtherCAT_M                     | ster.EtherCAT                                                                                                    | B. No                                           |         | Analog Input[6] | %IW6        | UINT        | 0       |                    |                         |           | Analog I |
| de PLC_PRG                        | Information                                                                                                    | B-10                                            |         | Analog Input[7] | %IW7        | UINT        | 0       |                    |                         |           | Analog I |
|                                   |                                                                                                    |                                                 |         |                 |             |             |         |                    |                         |           |          |
|                                   |                                                                                                    |                                                 |         |                 |             |             |         |                    |                         |           |          |
|                                   |                                                                                                    | ¢                                               |         |                 |             |             |         |                    |                         |           |          |
|                                   |                                                                                                    | <<br>Analog Irput[1]                            |         | Reset M         | spping Alwa | ys update 1 | variabl | es: Enabled 1 (use | : bus cycle task if not | used in a | ny task) |
|                                   |                                                                                                    | <<br>Avaiog input[1]<br>JEC Objects             |         | Reset M         | apping Alwa | ys update 1 | variabl | es: Enabled 1 (use | bus cycle task if not.  | used in a | ny task) |
|                                   |                                                                                                    | <<br>Analog Input[1]<br>JEC Objects<br>Variable | Mapping | Rest M.<br>Type | apping Alwa | ys update 1 | variabl | es: Enabled 1 (use | bus cycle task if not   | used in a | ny task) |

#### 1、 dead work

- hardware environment
  - > Module model EC 4-1616B
  - > One computer, pre-installed with Sysmac Studio software
  - The Omron PLC has one set Take the model N X1P 2-9024 DT as an example
  - > EtherCAT Special shielding cable
  - > Switch power supply
  - Device Profile
    Profile acquisition address:<u>https://www.solidotech.com/documents/configfile</u>
- Hardware configuration and wiring Please follow the"<u>5 Installation and wiring</u>"And"<u>6 The wiring</u>"Requires the operation
- Computer IP requirements

Set the IP address of the computer and the IP address of the PLC to ensure that it is in the same network segment.

#### 2、 new construction

a. Open the Sysmac Studio software and click the New Project button.

| 📓 Sysmac Studio (64bit)     |              |            |            |        | - 0 | × |
|-----------------------------|--------------|------------|------------|--------|-----|---|
|                             | _            |            |            |        |     |   |
| Offline                     |              |            |            |        |     |   |
| New Project                 | Project Pi   | roperties  |            |        |     |   |
| 🖕 Open Project              | Project name | EC4        |            |        |     |   |
| á <sup>□</sup> Import       | Autnor       | 29/19      |            | _      |     |   |
| ි <sub>ම්</sub> Export      | Comment      |            |            |        |     |   |
| Online                      |              |            |            |        |     |   |
| 4 <u>C</u> onnect to Device | Туре         |            |            | -      |     |   |
| Version Control             |              |            |            |        |     |   |
| N. Version Control Explorer | Select       | Device     |            |        |     |   |
| License                     | Category     | Controller |            |        |     |   |
| E License                   | Device       | NX1P2      | ▼ - 9024DT | -      |     |   |
| -                           | Version      |            |            | -      |     |   |
|                             |              |            |            |        |     |   |
|                             |              |            |            |        |     |   |
|                             |              |            |            |        |     |   |
|                             |              |            |            |        |     |   |
|                             |              |            |            |        |     |   |
|                             |              |            |            |        |     |   |
| Robot System                |              |            |            | Create |     |   |
| Open in Emulation Mode      |              |            |            | Grate  |     |   |

- Project name: custom-defined.
- Select equipment: "Device" selects the corresponding PLC model, and "Version" recommends selecting V 1.40 and above.
- b. When the project property input is complete, click the Create button.

#### 3. Install the XML file

a. In the left navigation tree, expand Configuration and Settings, double-click EtherCAT, right-click Home Device, and select Display ESI Library, as shown in the figure below.

| File Edit View Insert Project Controller Simulation Tools Window                                                                                                    | v Help                                                                                                    |                                                                                                    |                                                                                                    |
|----------------------------------------------------------------------------------------------------|----------------------------------------------------------------------------------------------------|----------------------------------------------------------------------------------------------------|----------------------------------------------------------------------------------------------------|
| Х画画面もく園園中人家の同能業                                                                                                    | 🛛 🔁 🛦 🛦 🖉 🎙 🖬 O 🕾 🖓                                                                                                    | H Q Q R                                                                                                    |                                                                                                    |
| Multiview Explorer • 4 EtherCAT ×                                                                                                    |                                                                                                    | •                                                                                                    | Toolbox 🗸 🖡                                                                                                    |
| reve Controller 0      Controller 0     Controller 0 | Cut<br>Copy<br>Paste<br>Dielete<br>Undo                                                                                                    | Value<br>Master<br>Master<br>Master<br>0<br>Cycle 1 2000 us                                                                                                    | All groups All groups Ferminal Coupler Servo Drives Frequency Inverter Digital IO                                                                                                    |
| A Louronder Setup     e Motion Control Setup     e' Cam Data Settings     Forent Settings     Task Settings     Mask Settings                                                                                                    | Redo<br>Expand All<br>Collapse All<br>Calculate Transmission Delay Time of the Master                                                                                              | Cycle 2          us           Exist         1000         m           ting         Fail-soft operation         ▼           artup         30         s           time         2         times | Input Keyword Show all versions N-ECC201 Rev1.2 Show all versions The second state and second N-ECC202 Rev1.2                                                                                                    |
| <ul> <li>Programming</li> <li>Programming</li> <li>Programming</li> <li>Programs</li> <li>K Programs</li> <li>K Programs</li> <li>K Sectord</li> </ul>                                                                                                    | Import Slave Settings and Insert New Slave<br>Export Slave Settings<br>Write Slave Node Address<br>Compare and Merge with Actual Network Configuration<br>Get Slave Serial Numbers | ster.                                                                                                    | NX-ECC203 EtherCAT coup           NX-ECC203 Rev1.7           NX-ECC203 EtherCAT coup           NX-ECC203 EtherCAT coup           R88D-1SAN02H-ECT Rev:           R88D-1SAN02H-ECT Rev:           R88D-1SAN04H-ECT 200V/           R88D-1SAN04H-ECT 200V/ |
| LX Functions Build<br>LX Function Blocks Summerces Avenue/Largence<br>► II Data I Description I<br>► II Tasks                                                                                                    | Clear All Settings<br>Display Diagnesis/Statistics Information<br>Display Production Information<br>Display Packet Monitor<br>Display ESI University                               | • V X                                                                                                    | R88D-1SAN08H-ECT Rev:<br>R88D-1SAN08H-ECT 200V     R88D-1SAN10H-ECT 200V     R88D-1SAN10H-ECT 400V     R88D-1SAN10H-ECT 200V     R88D-1SAN10H-ECT 200V                                                                                                   |
| 1 Filter ? Output Build                                                                                                    | Export Configuration Information<br>Output to ENS File<br>Export All Couplers' (/O Allocations<br>Assign Drives to Axes<br>Safety Related PDOs Batch Setting                       |                                                                                                    | Model name : NX-El ×<br>Product name : NX-<br>Revision : 1.2<br>Vendor : OMRON C<br>Comment : EtherCA<br>URL - Onen on a brc                                                                                                    |

b. In the ESI Library window, click the Install (File) button, select the XML file path, and click the button Yes to complete the installation.

| 🔝 ESI Libra                                                                                                    | ary –                                                                                                    | -       | $\times$ |
|----------------------------------------------------------------------------------------------------|----------------------------------------------------------------------------------------------------|---------|----------|
| <ul> <li>ESI Libra</li> <li>All ESI</li> <li>On</li> <li>On</li> </ul> | ary – files firon 3G3AX-MX2-ECT faron 3G3AX-RX2-ECT faron 3G3AX-RX2-ECT faron 3G3AX-RX2-ECT faron G3AX-RX2-ECT faron C11W-ECTxx faron E3NW-ECT faron E3NW-ECT faron FL/Txxxxxxx faron FL/Txxxxxxx faron FQ-MS12x-x-ECT faron GX-I2 faron GX-I2 faron GX-Digital IO-T faron GX-Digital IO-T faron GX-Digital IO-T faron GX-Digital IO-T faron GX-Digital IO-T faron GX-ICO-Link faron GX-ICO-Link faron GX-JC0-H faron R88D-1SAN02H-ECT faron R88D-1SAN04H-ECT faron R88D-1SAN10F-ECT faron R88D-1SAN10F-ECT faron R88D-1SAN10F-ECT faron R88D-1SAN10F-ECT faron R88D-1SAN10F-ECT faron R88D-1SAN10F-ECT faron R88D-1SAN20H-ECT faron R88D-1SAN20H-ECT faron R88D- | talled. |          |
| ■ On<br>Install (Fil                                                                                                    | hron R88D-1SN01H-ECT<br>le) Install (Folder) Uninstall                                                                                                    |         | Close    |

#### 4. Add from the device

a. Under the Toolbox bar on the right, click Expand All Suppliers, and select Nanjing Solidot Electronic Technology Co., Ltd.", As shown in the figure below.

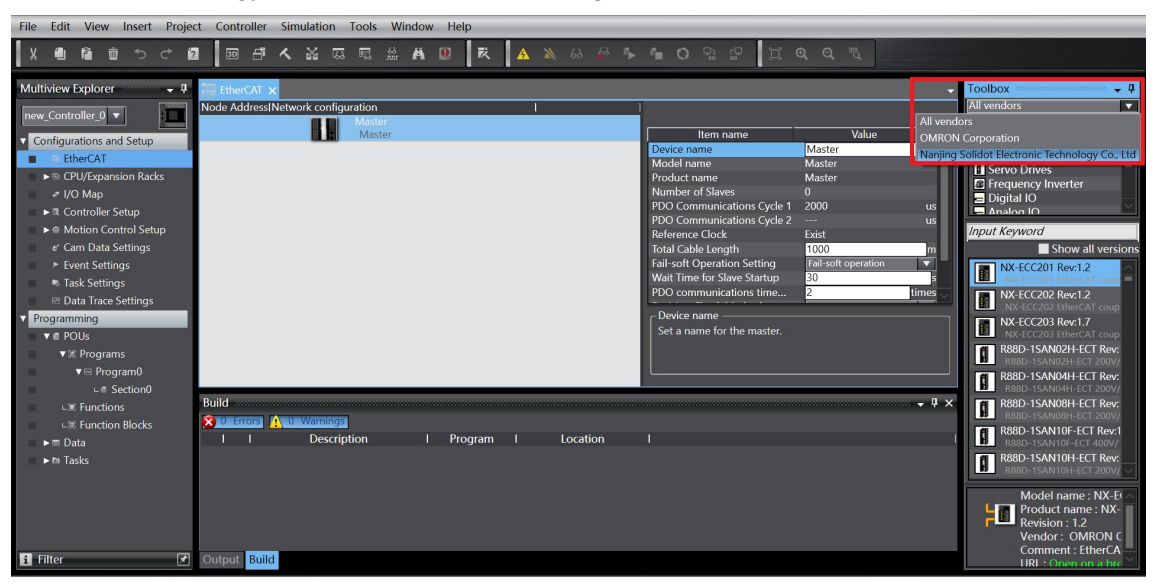

b. Double-click the module to add the slave device, as shown below.

| Eile Edit View Insert Proje        | et <u>C</u> ontroller <u>S</u> imulation <u>T</u> ools <u>W</u> indow <u>H</u> elp                                                                                                    |                                               |
|------------------------------------|----------------------------------------------------------------------------------------------------|-----------------------------------------------|
|                                    | ■ ■ 冉 ㅅ ¥ & & # # 0   ★   ▲ ★ & # ↓ # 0 9 2   □ ● ● ♥                                                                                                    |                                               |
| Multiview Explorer 🚽 📮             | EtherCAT x                                                                                                    | Toolbox 🗸 🖣                                   |
| new_Controller_0                   | Node AddressINetwork configuration                                                                                                    | Groups                                        |
| Configurations and Setup           | The second second secon | All groups<br>EC4 Series Terminal             |
| ⊢ □ Node1 : EC4-1616B(W)           | EC4-16106(W)         Model name         EC4-16168(W)           Product name         EC4-16168(W)                                                                                                    |                                               |
| GPU/Expansion Racks     I/O Map    | Revision 0x00000001<br>PDO Communications Cycle PDO Communications Cy                                                                                                    |                                               |
| ► R Controller Setup               | Node Address 1<br>Enable/Disable Settings Enabled V                                                                                                    | Input Keyword                                 |
|                                    | Serial Number 0x/0000000 000000 0x/00000 0x/00000 0x/00000 0x/00000 0x/00000 0x/00000 0x/00000 0x/00000 0x/00000 0x/00000 0x/00000 0x/000000 0x/00000 0x/000000 0x/000000 0x/00000 0x/00000 0x/00000 0x/00000 0x/00000 0x/00000000                                                                                                    | Show all versions<br>EC4-0824B(W) Rev:0x00000 |
| Event Settings Task Settings       | 0x7000x32 Outputs/Chan<br>0x7000x30 Outputs/Chan<br>0x7000x40 Outputs/Chan                                                                                                    | EC4-08248(W)<br>EC4-1600A Rev:0x00000001      |
| ☑ Data Trace Settings              | Device name                                                                                                    | EC4-1600A<br>EC4-1600B Rev:0x00000001         |
| Programming     POUs               | Jet a name for the starts.                                                                                                    | EC4-1612J Rev:0x00000001                      |
| ▼ ≅ Programs                       |                                                                                                    | EC4-1616A Rev:0x00000001                      |
| ⊾⊕ Section0                        | Build • • • • ×                                                                                                    | EC4-1616B(W) Rev:0x00000                      |
| L≋ Functions<br>L≋ Function Blocks | I Description I Program I Location I                                                                                                    | EC4-2408A Rev:0x00000001<br>EC4-2408A         |
| ► I Data                           |                                                                                                    | EC4-2408B(W) Rev:0x00000<br>EC4-2408B(W)      |
|                                    |                                                                                                    | Model name : EC4-16                           |
|                                    |                                                                                                    | Revision : 0x00000001                         |
| i Filter                           | Output Build                                                                                                    | Comment :                                     |

#### 5. Communication Settings

a. Click the menu bar "Controller-> Communication Setup" to display the communication settings window, as shown in the figure below.

| File Edit View Insert Project         | Controller Simulation Tools Window Help |             |                                      |                                     |
|---------------------------------------|-----------------------------------------|-------------|--------------------------------------|-------------------------------------|
|                                       | Communications Setup                    | A X 63 63 6 | <b>40</b> 000                        | 0 0 %                               |
|                                       | Change Device                           | A 40 A 10   |                                      | ~ ~ ~                               |
| Multiview Explorer 🚽 📮                | Online Ctrl+W                           |             |                                      | -                                   |
|                                       | Offline Ctrl+Shift+W                    | 1           |                                      |                                     |
| new_Controller_0                      | Synchronize Ctrl+M                      | -           |                                      |                                     |
| Configurations and Setup              | Transfer                                |             | Item name                            | Value                               |
| EtherCAT                              |                                         | 001         | Model name                           | EC4-1616B(W)                        |
| ∟ ー Node1 : EC4-1616B(W) (            | Mode                                    | _           | Product name                         | EC4-1616B(W)                        |
| CPU/Expansion Racks                   | Monitor                                 |             | Revision<br>PDO Communications Cycle | 0x00000001<br>PDO Communications Cv |
| ■ I/O Map                             | Stop Monitoring                         |             | Node Address                         | 1                                   |
| ► R Controller Setup                  | Set/Reset                               |             | Enable/Disable Settings              | Enabled 🔹                           |
| ■ ►                                   | Forced Refreshing                       |             | Serial Number                        | 0x00000000                          |
| er Cam Data Settings                  | MC Test Run                             |             |                                      | 0x7000:02 Outputs/Chan              |
| Event Settings     Tack Settings      | MC Monitor Table                        |             |                                      | 0x7000:03 Outputs/Chan              |
| Task Settings     Data Trace Settings | CNC Coordinate System Monitor Table     |             | C Device name                        | UV/UUD/U4 UUITDUITS/UDAD            |
| Programming                           | cive coordinate system monitor rable    | -           | Set a name for the slave.            |                                     |
| ▼ # POUs                              | SD Memory Card                          |             |                                      |                                     |
| ▼ ≋ Programs                          | Controller Clock                        |             |                                      |                                     |
| ▼  Program0                           | Release Access Right                    |             |                                      |                                     |
| L≝ Section0 E                         | Update CPU Unit Name                    |             |                                      | - å ×                               |
| 🔳 L 🗷 Functions 🚦                     | Security •                              |             |                                      |                                     |
| LIE Function Blocks                   | Clear All Memory                        | I Location  |                                      | 1                                   |
| ► 🖩 Data                              | Reset Controller                        |             |                                      |                                     |
| ► 🖿 Tasks                             |                                         | _           |                                      |                                     |
|                                       |                                         |             |                                      |                                     |
|                                       |                                         |             |                                      |                                     |
|                                       |                                         |             |                                      |                                     |
| Filter 🕅 0                            | utput Build                             |             |                                      |                                     |
|                                       |                                         |             |                                      |                                     |

b. In the communication setting window, the connection type selects "Ethernet connection via a hub", selects the method "Ethernet connection via a hub" used when connecting to the controller, the remote IP address fills in the IP address of the corresponding PLC, click "Ethernet Communications Test", if the communication is normal, then "Test Success" is displayed in the box below. Make sure the communication is OK and click the OK button, as shown in the figure below.

| Setup Communications Setup                                                                                                    |                               |    |   |   | $\times$ |
|----------------------------------------------------------------------------------------------------|-------------------------------|----|---|---|----------|
| ▼ Connection type                                                                                                    |                               |    |   |   |          |
| Select a method to connect with the Controller to use every time you go online.  Direct connection via Ethernet Remote connection via JSB Select one method from these options at every online connection. Direct connection via Ethernet Remote connection via JSB Select one with a bub |                               | N. |   | - |          |
|                                                                                                    |                               |    |   |   |          |
| ▼ Remote IP Address                                                                                                    |                               |    | - |   |          |
| Specify the remote IP address.                                                                                                    |                               |    |   |   |          |
| USB Communications Test Etherne<br>Test OK                                                                                                    | Communications Test           |    |   |   |          |
| ▼ Options                                                                                                    |                               | _  | - | _ |          |
| Confirm the serial ID when going online.<br>Check forced refreshing when going offline.                                                                                                    |                               |    |   |   |          |
| ▼ Response Monitor Time                                                                                                    |                               |    |   |   |          |
| Set the Response Monitor Time in the communications with the Controller.(1-3600sec<br>Please set a sufficiently large value when connecting to the Controller via multiple net<br>2 (s)                                                                                                   | vorks, such as VPN connection |    |   |   |          |
| OK Can                                                                                                    | el                            |    |   |   |          |

#### 6. Set the node address

a. Click the menu bar "Controller-> Online" to turn the controller to online status as shown in the figure below.

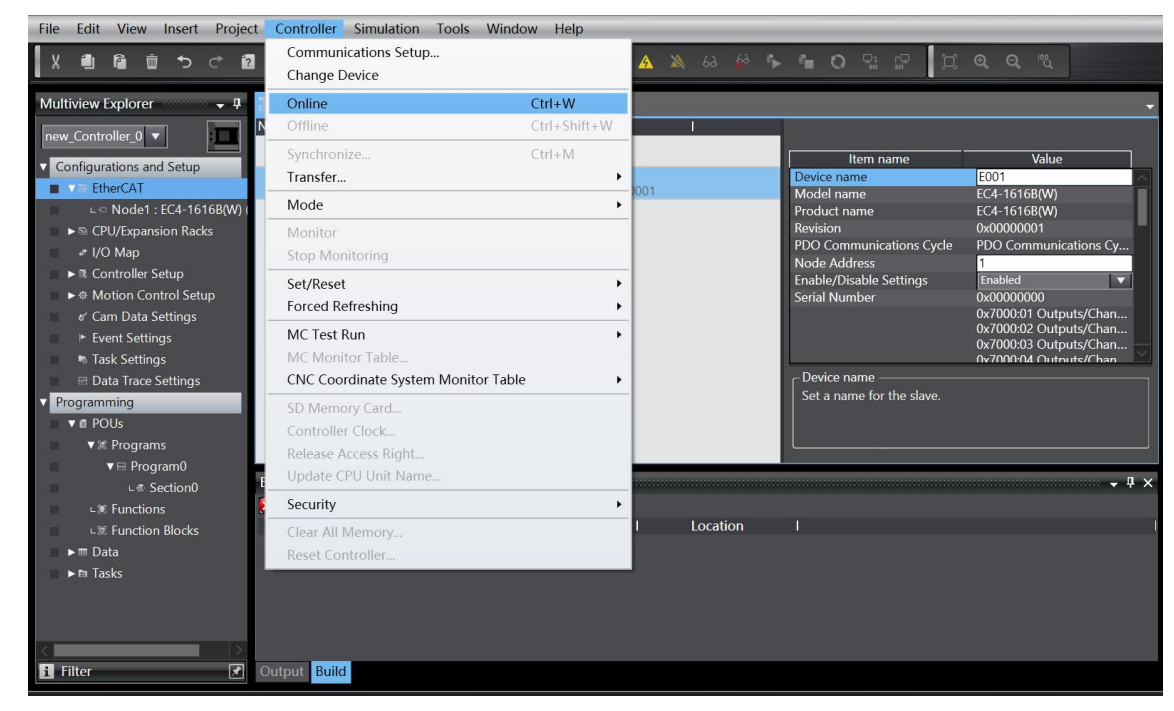

b. Right-click the main device and click to select Write to the slave device node address, as shown in the figure below.

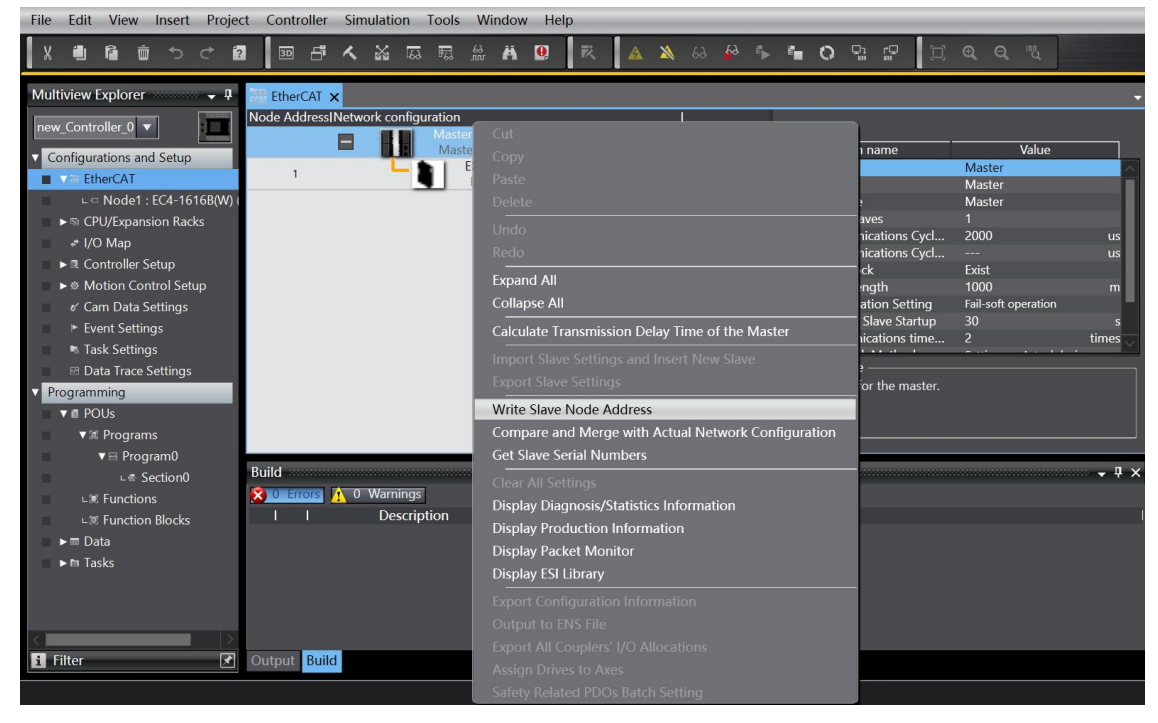

c. In the window that sets the node address, click the numerical value under the setting value, enter the node address, and click the "Write" button to change the slave device node, address, as shown in the figure below.

| 📓 Slave Node Address Writing                                                                                                    | —           |           | $\times$ |
|----------------------------------------------------------------------------------------------------|-------------|-----------|----------|
| Present valuelSet valuelActual network configuration                                                                                                    |             |           |          |
| Master                                                                                                    |             |           |          |
| 0 1 EC4-1616B(W) Rev:0x00000001                                                                                                    |             |           |          |
|                                                                                                    |             |           |          |
|                                                                                                    |             |           |          |
|                                                                                                    |             |           |          |
|                                                                                                    |             |           |          |
|                                                                                                    |             |           |          |
|                                                                                                    |             |           |          |
|                                                                                                    |             |           |          |
|                                                                                                    |             |           |          |
|                                                                                                    |             |           |          |
|                                                                                                    |             |           |          |
| Update With Latest Actual                                                                                                    | Network (   | Configura | ition    |
| wode addresses are set for slaves.<br>When any value other than 0 is set to a slave whose node address can be set from hardware, the setting has p<br>addresses set here are applicable. | riority. In | other cas | es, the  |
|                                                                                                    | Writ        | e Ca      | ncel     |

d. After writing, the pop-up prompt appears again, as shown in the figure below, click "Write", and then restart the power supply from the device according to the prompt.

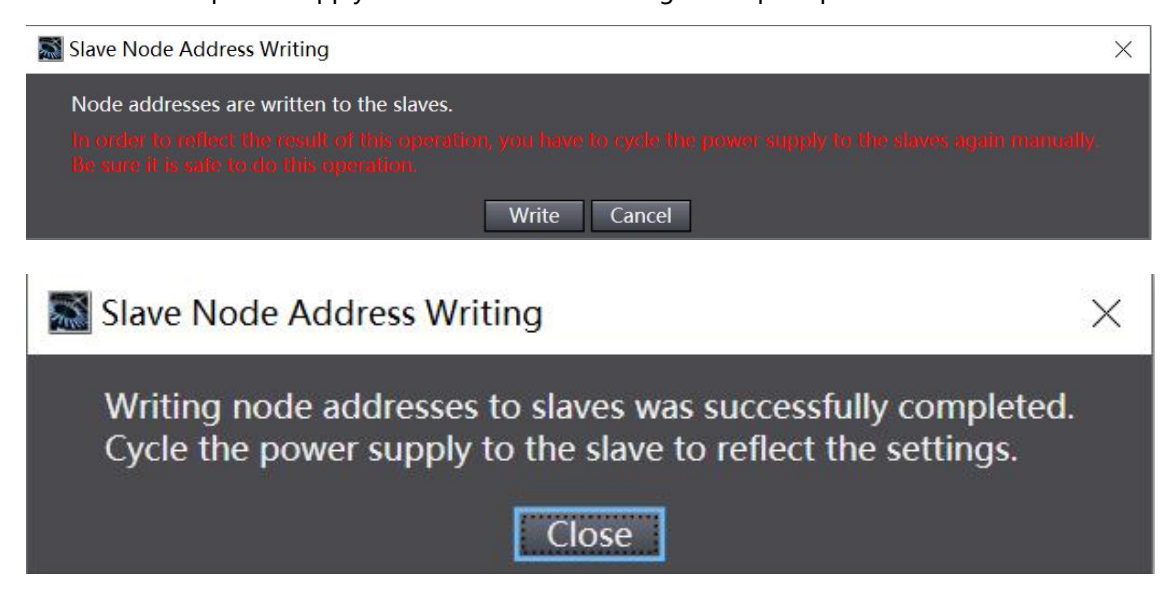

#### 7. Downloads the configuration to the PLC

a. Click the menu bar "Controller-> Transfer(A) -> To Controller (T)" button to transfer the configuration to the controller, as shown in the figure below.

| File Edit View Insert Project | Controller Simulation Tools Window Help |                                          |                            |
|-------------------------------|-----------------------------------------|------------------------------------------|----------------------------|
| x 🗐 🛱 🔠 ち c 🖻                 | Communications Setup                    | 🔺 🔌 60 🍄 🖡 📬 🔿 🗣 😭 🗔                     | Q Q "U                     |
|                               | Change Device                           |                                          |                            |
| Multiview Explorer 🚽 🗸 🗸      | Online Ctrl+W                           |                                          | *                          |
| new_Controller_0 🔻            | Offline Ctrl+Shift+W                    |                                          |                            |
| Configurations and Setup      | Synchronize Ctrl+M                      | Item name                                | Value                      |
| EtherCAT                      | Transfer •                              | To Controller Ctrl+T le                  | E001                       |
| ∟-□ Node1 : EC4-1616B(W)      | Mode •                                  | From Controller Ctrl+Shift+T             | EC4-1616B(W)               |
| ►      CPU/Expansion Racks    | Monitor                                 | Revision                                 | 0x00000001                 |
| 🛹 I/O Map                     | Stop Monitoring                         | PDO Communications Cycle<br>Node Address | PDO Communications Cy<br>1 |
| Controller Setup              | Set/Reset                               | Enable/Disable Settings                  | Enabled                    |
| ►   Motion Control Setup      | Forced Refreshing                       | Serial Number                            | 0x0000000                  |
| e' Cam Data Settings          | No. 7 - 12                              |                                          | 0x7000:01 Outputs/Chan     |
| Event Settings                | MC Test Run                             |                                          | 0x7000:03 Outputs/Chan     |
| Task Settings                 | MC Monitor Table                        |                                          | 0x7000:04 Outputs/Chan     |
| Data Trace Settings           | CNC Coordinate System Monitor Table     |                                          | 0x7000:06 Outputs/Chan     |
| ▼ Programming                 | SD Memory Card                          |                                          | 0x7000:07 Outputs/Chan     |
| V III POUs                    | Controller Clock                        |                                          | 0x7000:09 Outputs/Chan     |
| V ill Programs                | Release Access Right                    |                                          | 0x7000:0A Outputs/Chan     |
| V ≅ Programo                  | Update CPU Unit Name                    |                                          | 0x7000:08 Outputs/Chan     |
| L≋ Functions                  | Security +                              | - Device name                            |                            |
| ∟≋ Function Blocks            | Clear All Memory                        | Set a name for the slave.                |                            |
| ▶ 		 Data                     | Reset Controller                        |                                          |                            |
| ► m Tasks                     |                                         |                                          |                            |
|                               |                                         |                                          |                            |
| В                             | uild                                    |                                          | <b>→</b> ‡ ×               |
| <u>د</u>                      | 0 Errors 0 Warnings                     |                                          |                            |
|                               | Description Description                 |                                          |                            |

b. Popup the transmission confirmation window, click the "Execute" button, and then the popup will click "Yes / OK", as shown in the following figure. After downloading, you need to power on again.

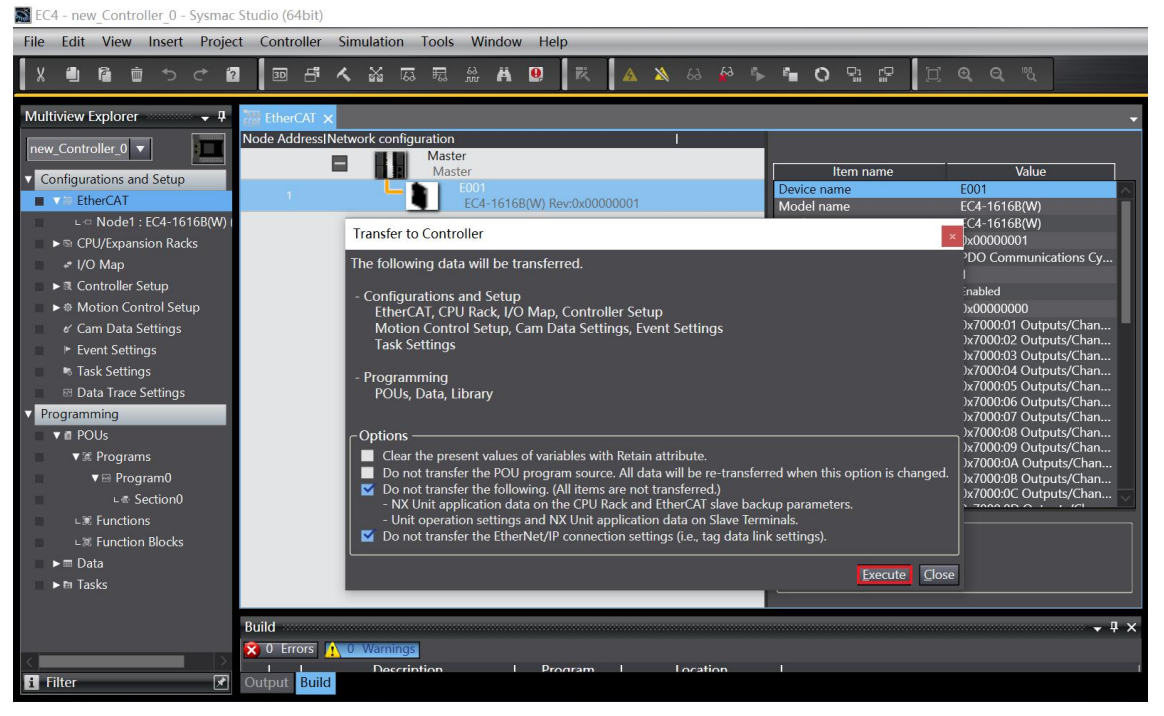
### 8. Module parameter configuration

a. Switch the configuration to the offline state, in the EtherCAT main page, select EC4 module and click "Edit Setting Parameters", as shown in the figure below.

| EC4 - new_Controller_0 - Sysma                            | c Studio (64bit)                                                                                                    |                               |                                                 |                                                                                                    |
|-----------------------------------------------------------|----------------------------------------------------------------------------------------------------|-------------------------------|-------------------------------------------------|----------------------------------------------------------------------------------------------------|
| <u>Eile Edit View Insert Proje</u>                        | ct <u>C</u> ontroller <u>S</u> imulation <u>T</u> ools <u>W</u>                                                                              | (indow <u>H</u> elp           |                                                 |                                                                                                    |
|                                                           | 2 🔟 🗗 🔨 🖓 🗔 🖽 🎬                                                                                                    | HA 🖳 🕅 🗛 🔉 63                 | 🖉 🆒 🛍 O 🕾 🕼 🕽                                   |                                                                                                    |
| Multiview Explorer 🗸 🗸                                    | EtherCAT 🗙                                                                                                    |                               |                                                 | <b>.</b>                                                                                                    |
| Multiview Explorer                                        | Node AddressINetwork configuration<br>Master<br>Master<br>1 Ether Master<br>1 Ether Master<br>Master<br>Master<br>Master<br>Master<br>Master | I<br>-1616B(W) Rev:0x00000001 | Item name                                       | Value<br>Dx600004 Inputs/Channel In4<br>Dx600005 Inputs/Channel In5<br>Dx600006 Inputs/Channel In6<br>Dx600007 Inputs/Channel In7<br>Dx600008 Inputs/Channel In9<br>Dx600008 Inputs/Channel In<br>Dx600008 Inputs/Channel In<br>Dx600006 Inputs/Channel In<br>Dx600006 Inputs/Channel In<br>Dx600006 Inputs/Channel In<br>Dx600006 Inputs/Channel In<br>Dx600006 Inputs/Channel In<br>Dx600006 Inputs/Channel In<br>Dx600006 Inputs/Channel In<br>Dx6000710 Inputs/Channel In<br>Edit PDO Map Settings |
| ▼                                                         |                                                                                                    |                               | Setting Parameters<br>Backup Parameter Settings | Setting<br>Edit Setting Parameters                                                                                                    |
| ∟≋ Functions<br>∟≋ Function Blocks<br>▶⊞ Data<br>▶≋ Tasks |                                                                                                    |                               | Set a name for the slave.                       |                                                                                                    |
| <                                                         | Build                                                                                                    | l Program I Locatio           | an I                                            | • û ×                                                                                                    |

Note: If the PLC firmware version is too low, write and read the EC\_CoESDOWrite and EC\_CoESDORead instructions for the SDO address.

b. On the parameter setting page, the output point signal empty / hold function can be configured for "0" and after the configuration, click OK and click Apply. After all the parameters are configured, the program needs to be downloaded again to the PLC. The PLC and the module need to be powered on again.

| 📓 Edit Setting Parameters                                                                                       |          |      |           | $\times$ |
|----------------------------------------------------------------------------------------------------|----------|------|-----------|----------|
| Item name                                                                                                    | Value    |      |           |          |
| 0x8000:01 BusFault_Output/BusFault_Clear/Hold                                                                   | 0: Ciear |      |           |          |
|                                                                                                    |          |      |           |          |
| 1                                                                                                    |          |      |           |          |
| ĸ                                                                                                    |          |      |           |          |
|                                                                                                    |          |      |           |          |
|                                                                                                    |          |      |           |          |
| L Contraction of the second second second second second second second second second second second second second |          |      |           |          |
|                                                                                                    |          |      |           |          |
|                                                                                                    |          |      |           |          |
|                                                                                                    |          |      |           |          |
|                                                                                                    |          |      |           |          |
|                                                                                                    |          | Retu | ırn to De | fault    |
| ر Help                                                                                                    |          |      |           |          |
| Data type :                                                                                                    |          |      |           |          |
| Comment :                                                                                                    |          |      |           |          |
|                                                                                                    |          |      |           |          |
|                                                                                                    |          |      |           |          |
| This Setting Parameters are saved in the CPU Unit as a part of EtherCAT setting.                                |          | _    | _         |          |
| Select Synchronize on the Toolbar to transfer.                                                                  |          |      |           |          |
|                                                                                                    | ОК       | Cano | el A      | pply     |

### 9、 Test the IO module

After switching on again, the lower right corner can see the PLC as the operation mode.
 Double-click the "I/O Map" in the left navigation tree to monitor and force the input and output signals, as shown in the figure below.

| EC4 - new_Controller_0 - Sysmac Studio       | (64bit)                                                   |                 |                     |                               |
|----------------------------------------------|-----------------------------------------------------------|-----------------|---------------------|-------------------------------|
| Eile Edit View Insert Project Cor            | itroller Simulation Iools Window Help                     |                 |                     |                               |
| X 🗐 🛱 🗰 ち さ 🖻 🗵                              | ) <b>-                                   </b>             | 🔺 🔌 63 🍻 🆡 🕯    | • O % # # I         | Q Q 12                        |
| Multiview Explorer 🗸 🗜 🛗 Eth                 | erCAT 🦽 I/O Map 🗙                                         |                 |                     |                               |
| new Controller 0                             | psition Port                                              | Description R/W | Data Type Value Var | iable Variable Corr           |
|                                              | EtherCAT Network Configuration                            |                 |                     |                               |
| <ul> <li>Configurations and Setup</li> </ul> | de1 🔻 EC4-1616B(W)                                        |                 |                     |                               |
| ■ ▼                                          | Outputs_Channel Out1_7000_01                              | w               | BOOL FALSE          |                               |
| □ □ Node1 : EC4-1616B(W) (                   | Outputs_Channel Out2_7000_02                              | w               | BOOL FALSE          |                               |
| ► S CPU/Expansion Racks                      | Outputs_Channel Out3_7000_03                              | w               | BOOL FALSE          |                               |
| I/O Map                                      | Outputs_Channel Out4_7000_04                              | w               | BOOL FALSE          |                               |
| ► 2 Controller Setup                         | Outputs_Channel Out5_7000_05                              | w               | BOOL FALSE          |                               |
| A Motion Control Sotup                       | Outputs_Channel Out6_7000_06                              | w               | BOOL FALSE          |                               |
| Com Data Sattings                            | Outputs_Channel Out/_/000_0/                              | W               | BOOL FALSE          |                               |
|                                              | Outputs_Channel Out8_/000_08                              | W               | BOOL FALSE          |                               |
| Event Settings                               | Outputs_Channel Out9_7000_09                              | W               | BOOL FALSE          |                               |
| Iask Settings                                | Outputs_Channel Out10_7000_0A                             | W               | BOOL FALSE          |                               |
| Data Trace Settings                          | Outputs_Channel Out 11_7000_08                            | W               | BOOL FALSE          | -                             |
| Programming                                  | Outputs_Channel Out12_7000_0C                             | VV<br>W         |                     |                               |
| ■ V 🖞 POUs                                   | Outputs_Channel Out14_7000_0D                             | W               |                     |                               |
| ▼                                            | Outputs_Channel Out14_7000_0E                             | w               | ROOL FALSE          |                               |
| ■ ▼ 🖻 Program0                               | Outputs Channel Out15_7000_01                             | W               | BOOL FALSE          |                               |
| ⊾ e Section0                                 | Inputs Channel In1 6000 01                                | R               | BOOL FALSE          |                               |
| LIN Functions                                | Inputs Channel In2 6000 02                                | R               | BOOL FALSE          |                               |
| ⊢⊯ Function Blocks                           | Inputs Channel In3 6000 03                                | R               | BOOL FALSE          |                               |
| ▶ 	 Data                                     | Inputs Channel In4 6000 04                                | R               | BOOL FALSE          |                               |
|                                              |                                                           | P               |                     |                               |
| - Monit                                      | ior type<br>ata type 🕒 Binary 🌑 Hex 🌑 Signed decimal 🌑 Un | signed decimal  |                     | Bit order<br>MSB-LSB  LSB-MSB |
| Suid                                         |                                                           |                 |                     | - 4 ×                         |
| i Filter 🗹 Outpu                             | 1 Build                                                   |                 |                     |                               |

b. For the digital input channel 1, if the slave device input channel 1 has an effective voltage input, it can be observed in Input points\_Channel In 1\_6000\_01 in the I / O map. If you want to output channel 5 and channel 6 output, you can write "1" on Out put points\_ Channel Out 5\_7000\_05 and \_ Out put points\_ Channel Out 6\_7000\_06. After the operation, you can see the corresponding channel light is on, as shown in the figure

below.

| 📓 EC4 - new_Controller_0 - Sysmac S                                                  | Studio (64bit)                                                                                                    |                            |
|--------------------------------------------------------------------------------------|----------------------------------------------------------------------------------------------------|----------------------------|
| <u>File Edit View Insert Project</u>                                                 | <u>C</u> ontroller <u>S</u> imulation <u>T</u> ools <u>W</u> indow <u>H</u> elp                                                                                                    |                            |
|                                                                                      | ॼ ff ≮ ¥ ऴ 穏 쓸 ₩ ፼   芪   ▲ ¥ ↔ ⅔ ⁵ 핵 O 및 ☞   Ը  Q                                                                                                    | 1002                       |
| Multiview Explorer 🗸 🗸                                                               | 🛗 EtherCAT 🚽 🕼 I/O Map 🗙                                                                                                    | +                          |
| new_Controller_0   Configurations and Setup  K  EtherCAT                             | Position         Port         Description         R/W         Data Type         Value         Variable           V         EtherCAT Network Configuration         V         EC4-16168(W)         V         V         EC4-16168(W)         V         V         EC4-16168(W)         V         EtherCAT Network Configuration         V         EC4-16168(W)         V         EtherCAT Network Configuration         V         EC4-16168(W)         V         EtherCAT Network Configuration         V         EtherCAT Network Configuration         V         EtherCAT Network Configuration         V         EtherCAT Network Configuration         V         EtherCAT Network Configuration         V         EtherCAT Network Configuration         V         EtherCAT Network Configuration         V         EtherCAT Network Configuration         V         EtherCAT Network Configuration         V         EtherCAT Network Configuration         V         EtherCAT Network Configuration         V         EtherCAT Network Configuration         EtherCAT Network Configuration         EtherCAT Network Configuration         EtherCAT Network Configuration         EtherCAT Network Configuration         EtherCAT Network Configuration         EtherCAT Network Configuration         EtherCAT Network Configuration         EtherCAT Network Configuration         EtherCAT Network Configuration         EtherCAT Network Configuration         EtherCAT Network Configuration         EtherCAT Netwo | Variable Com               |
| L ⊂ Node1 : EC4-1616B(W)  <br>► © CPU/Expansion Racks<br>I/O Map                     | Outputs_Channel Out2_7000_02         W         BOOL         FALSE           Outputs_Channel Out3_7000_03         W         BOOL         FALSE           Outputs_Channel Out3_7000_04         W         BOOL         FALSE           Outputs_Channel Out5_7000_05         W         BOOL         TALSE                                                                                                    |                            |
| Controller Setup      Motion Control Setup      Cam Data Settings      Event Satings | Outputs_Channel Out6_7000_06         W         BOOL         TRUE           Outputs_Channel Out7_7000_07         W         BOOL         FALSE           Outputs_Channel Out8_7000_08         W         BOOL         FALSE           Outputs_Channel Out8_7000_09         W         BOOL         FALSE                                                                                                    |                            |
|                                                                                      | Outputs_channel Out19_7000_09         W         BOOL         FALSE           Outputs_channel Out10_7000_0A         W         BOOL         FALSE           Outputs_channel Out11_7000_0B         W         BOOL         FALSE           Outputs_channel Out12_7000_0C         W         BOOL         FALSE                                                                                                    |                            |
| ▼ ■ POUs<br>▼ ≋ Programs<br>▼ ⊞ Program0                                             | Outputs_Channel Out13_7000_00         W         BOOL         FALSE           Outputs_Channel Out14_7000_0E         W         BOOL         FALSE           Outputs_Channel Out15_7000_0F         W         BOOL         FALSE           Outputs_Channel Out16_7000_10         W         BOOL         FALSE                                                                                                    |                            |
| ∟ল Section0<br>⊔≋ Functions<br>⊔≋ Function Blocks<br>►ল Data                         | Inputs_Channel In1_6000_01         R         BOOL         IRME           Inputs_Channel In2_6000_02         R         BOOL         FALSE           Inputs_Channel In3_6000_03         R         BOOL         FALSE           Inputs_Channel In4_6000_04         R         BOOL         FALSE                                                                                                    | _                          |
| ► m Tasks                                                                            | Monitor type<br>◯ Data type ● Binary ● Hex ● Signed decimal ● Unsigned decimal ●                                                                                                    | order<br>MSB-LSB 🌒 LSB-MSB |
| < ► ► ► ► ► ► ► ► ► ► ► ► ► ► ► ► ► ► ►                                              | Build<br>Output Build                                                                                                    | - 4 ×                      |

# 8 FAQ

## 8.1 Failure to find a device in the software

- 1. Confirm that the ESI profile is installed correctly.
- 2. Confirm that the ESI profile, version is accurate.
- 3. Whether to restart the Twin CAT software after installing the ESI profile.

## 8.2 Failure to start operation of a device

- 1. Confirm whether the project is established correctly.
- 2. Confirm the relevant setting of the node station number.
- 3. Make ify the power supply is normal.
- 4. EtherCAT The communication line is normal.
- 5. Re-power the device after changing from the device node address.